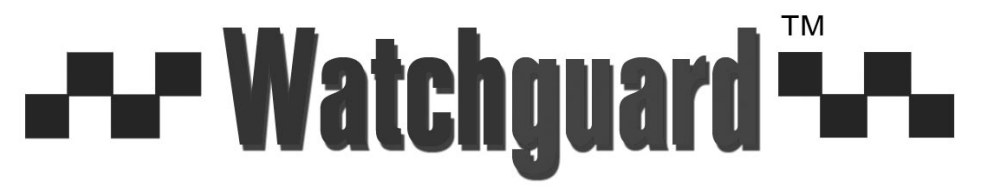

www.watchguardalarms.com.au

# MODEL: DVR4ENTPACK **Professional Surveillance Pack** Digital Video Recorder with 4 Security Cameras 'USER MANUAL'

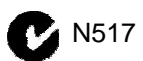

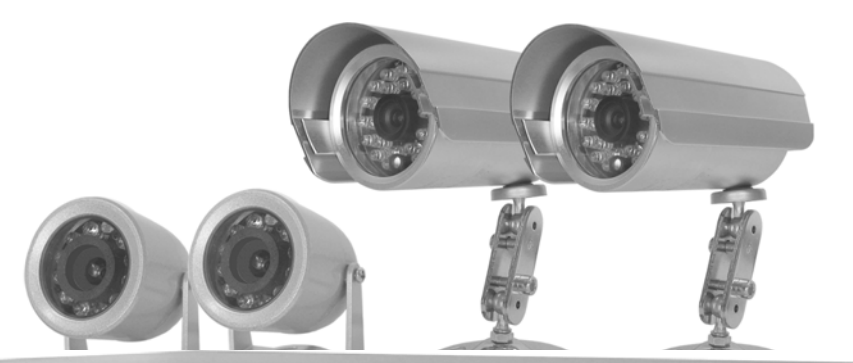

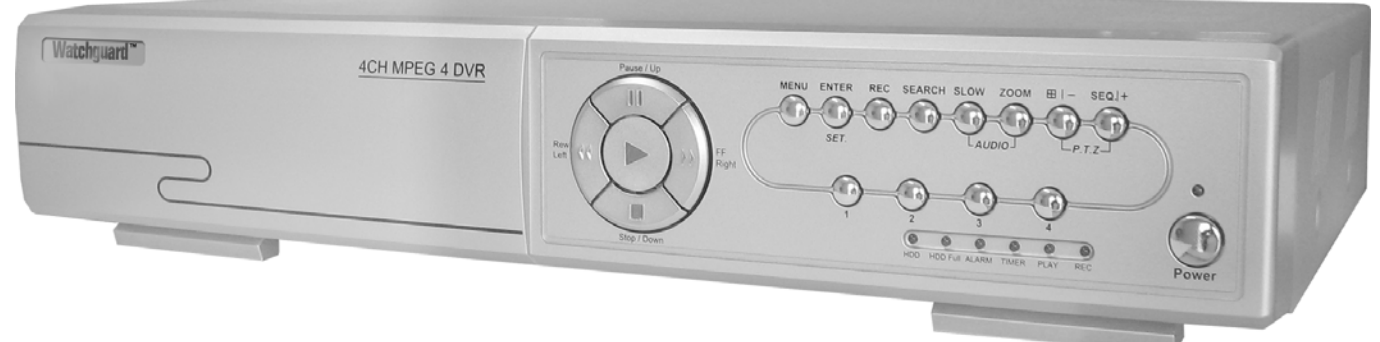

#### DVR

- Advanced MPEG4 Video Compression Technology
- Multiplex Operation
- Long Recording Duration
- Intelligent Video Motion Detection Recording
- Remote Network Surveillance & Backup Functions
- Easy to operate like a VCR
- System Auto recovery after power loss (blackout)

- 2 x Cameras 30m night-vision range
- High Quality CCD Image sensor
- 24 x IR LED's
- 420 TVL Resolution, 520 x 582 Pixels
- 2 x Cameras 15m night-vision range
- High Quality CCD Image sensor
- 12 x IR LED's
- 420 TVL Resolution, 520 x 582 Pixels

Note: The latest version of this manual can be found at: http://www.watchguardalarms.com.au

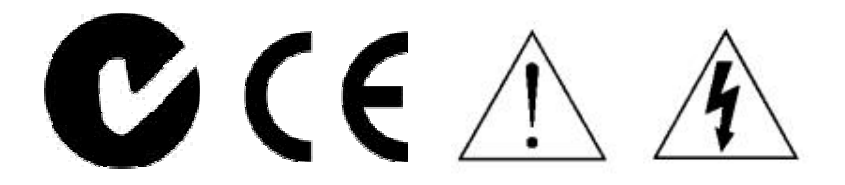

## CAUTION

To reduce the risk of electric shock, do not expose this machine to rain or moisture. Only operate this machine from the type of power source indicated on the label. RhinoCo Technology shall not be liable for any damages arising out of any improper use, even if we have been advised of the possibility of such damages.

The lightning flash with arrowhead symbol, within an equilateral triangle, is intended to alert the user to the presence of uninsulated "dangerous voltage" within the product's enclosure that may be of sufficient magnitude to constitute a risk of electric shock to persons.

This exclamation point within an equilateral triangle is intended to alert the user to the presence of important operating and maintenance (servicing) instructions in the literature accompanying the appliance.

## C-Tick & CE Mark

This apparatus is manufactured to comply with the radio interference requirements.

RhinoCo Technology does not warrant that this manual will be uninterrupted or error-free. We reserve the right to revise or remove any content in this manual at any time.

THIS PRODUCT IS LICENSED UNDER THE MPEG-4 VISUAL PATENT PORTFOLIO LICENSE FOR THE PERSONAL AND NON-COMMERCIAL USE OF A CONSUMER FOR (i) ENCODING VIDEO IN COMPLIANCE WITH THE MPEG-4 VISUAL STANDARD ("MPEG-4 VIDEO") AND/OR (ii) DECODING MPEG-4 VIDEO THAT WAS ENCODED BY A CONSUMER ENGAGED IN A PERSONAL AND NON-COMMERCIAL ACTIVITY AND/OR WAS OBTAINED FROM A VIDEO PROVIDER LICENSED BY MPEG LA TO PROVIDE MPEG-4 VIDEO. NO LICENSE IS GRANTED OR SHALL BE IMPLIED FOR ANY OTHER USE. ADDITIONAL INFORMATION INCLUDING THAT RELATING TO PROMOTIONAL INTERNAL AND COMMERCIAL USES AND LICENSING MAY BE OBTAINED FROM MPEG LA, LLC.

## About This Manual

This user manual covers the menu system and network functionality of your digital video recorder (DVR). Please refer to the included *Quick Installation Guide* for information on:

- Package contents.
- Unpacking and connecting your DVR system.
- Setting the date and time.
- Starting and stopping recording.
- Searching and playing back recorded footage.
- Using the Keylock feature.
- Troubleshooting

# Table of Contents

| Safety Warning                                              | 2        |
|-------------------------------------------------------------|----------|
| About This Manual                                           | 2        |
| Table of Contents                                           | 3        |
| Menu System                                                 | 4        |
| Navigating the Menu                                         | 4        |
| Menu Tree                                                   | 5        |
| Record                                                      | 6        |
| Timer                                                       | 7        |
| Date                                                        | 7        |
| Advance                                                     | 8        |
| Advance > Camera                                            | 8        |
| Advance > Detection                                         | 8        |
| Advance > Detection > Detection Setup                       | 8        |
| Advance > Detection > Detection Timer                       | 10       |
| Advance > Display                                           | 10       |
| Advance > Alert                                             | 11       |
| Advance > Remote                                            | 12       |
| Advance > System                                            | 13       |
| Advance > Network                                           | 14       |
| Advance > HDD Info                                          | 14       |
| Advance > Event Log                                         | 14       |
| Section 2 – Network Operation                               | 15       |
| Introduction                                                | 15       |
| Default DVR Network settings                                | 15       |
| Connecting via AP Software                                  | 15       |
| Playback Operation                                          | 16       |
| Playback Operation                                          | 17       |
| System Config > Network > Dynamic DNS                       | 19       |
| System Config > Network > Mail                              | 19       |
| System Config > Network > FTP                               | 20       |
| System Config > DVR                                         | 20       |
| System Config > Device                                      | 20       |
| System Config > Detection                                   | 21       |
| System Config > DVR > Network Backup                        | 22       |
| System Config > DVR > Search List                           | 23       |
| System Config > DVR > Timer Record                          | 23       |
| System Config > DVR > Record Setting                        | 24       |
| System Config > Alarm                                       | 25       |
| System Config > General                                     | 25       |
| System Config > General > Account                           |          |
| System Config > General > Online User Info                  | 27       |
| System Config > General > File Path                         | 27       |
| I roubleshooting                                            |          |
| Connecting via Internet Explorer                            | 29       |
| RS-232 Protocol                                             |          |
| Hard Drive Installation                                     |          |
| Section 3 - Remote Setup Guide                              |          |
| Introduction                                                |          |
| General Connection Information                              |          |
| Configuration of a D-IITK DSLS041 (VZ) for use with the DVK |          |
|                                                             |          |
| סאום טאס<br>D\/P IP Addross                                 |          |
| UVN IF AUUIESS                                              |          |
| LAN UICHIS<br>Dart Forwarding                               | 30<br>26 |
| For Forwarding Pamataly                                     |          |
|                                                             |          |

# Menu System

## Navigating the Menu

The following buttons are used to navigate through the menu.

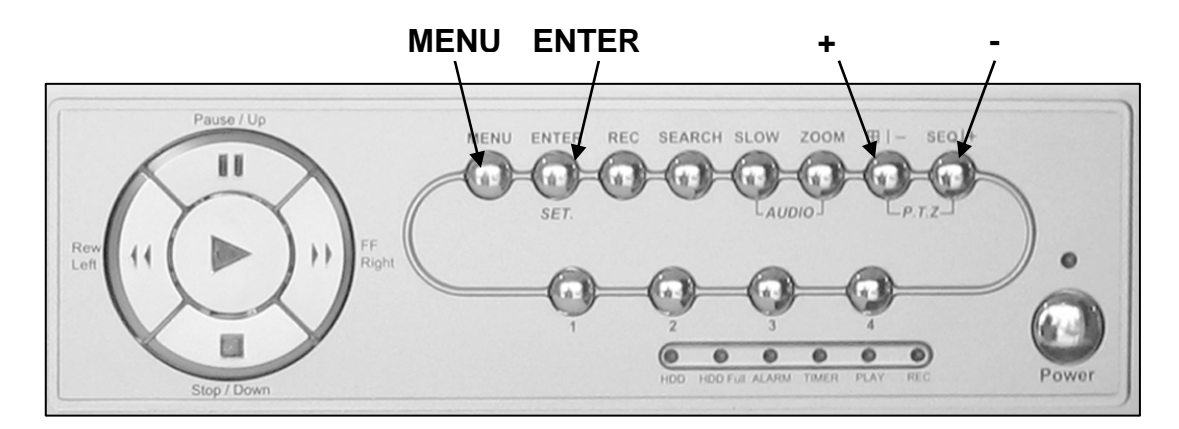

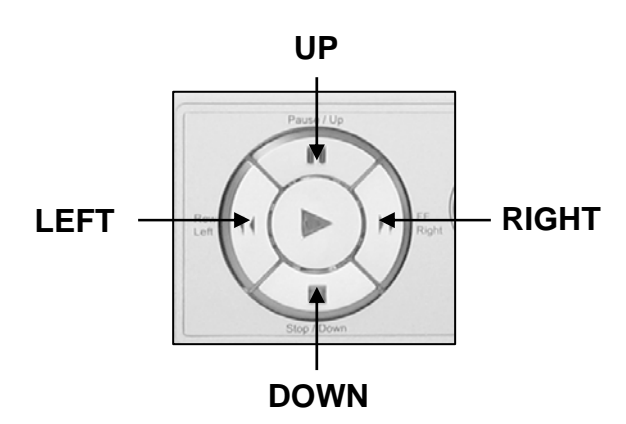

# Menu Tree

The menu system for the DVR can be reached by pressing the **MENU** button. The menu system has the following structure.

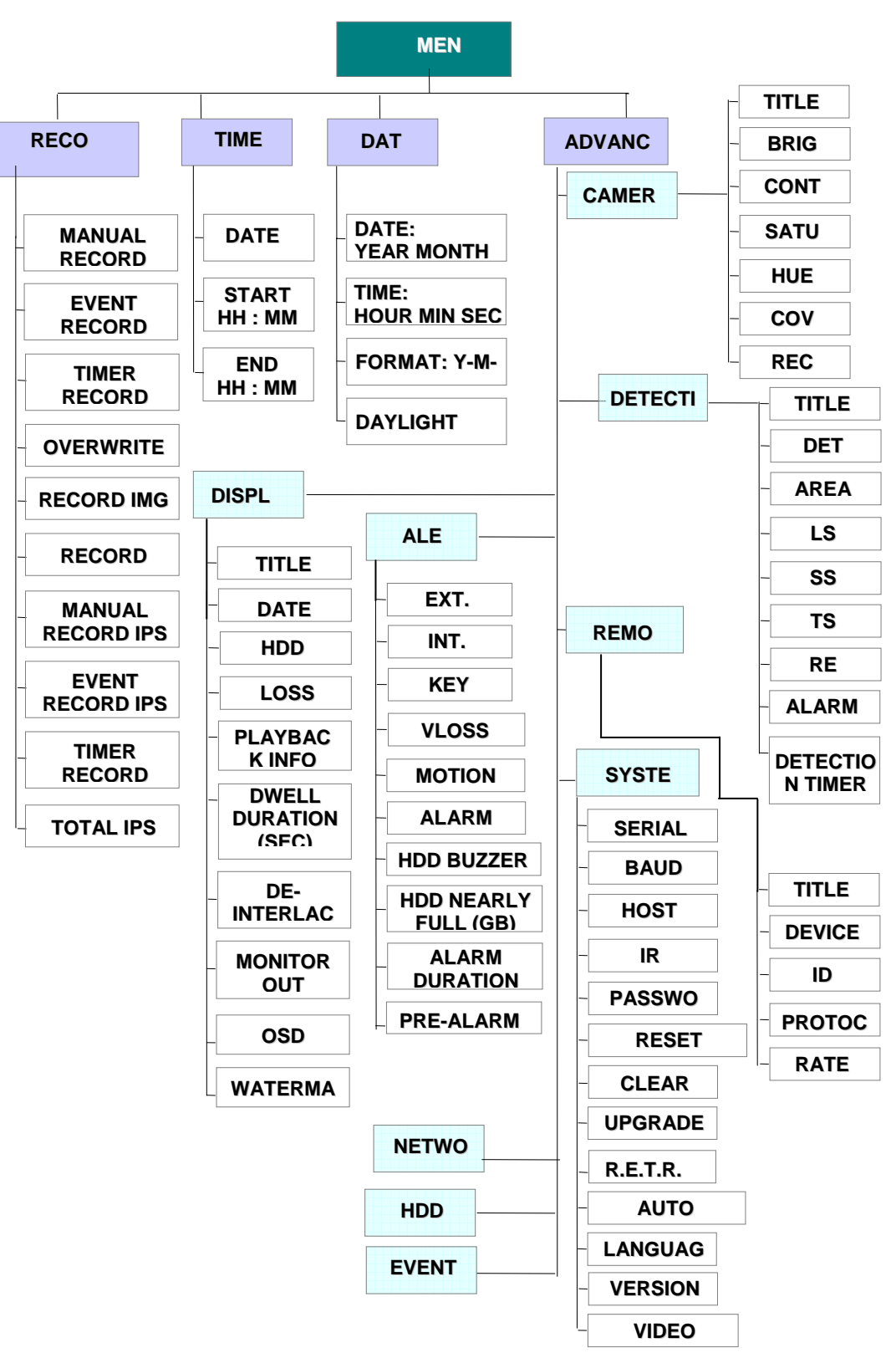

#### RECORD

MANUAL RECORD ENABLE EVENT RECORD ENABLE TIMER RECORD ENABLE OVERWRITE RECORD IMG SIZE RECORD QUALITY MANUAL RECORD IPS EVENT RECORD IPS TIMER RECORD IPS TOTAL IPS SHARE

#### Manual Record Enable

Indicates whether the DVR has been manually set to record. If you have pressed the **REC** button on the front panel to start recording, then this will say **YES**.

You can start or stop recording manually, by changing this value to either YES or NO.

#### **Event Record Enable**

Sets whether the DVR should start recording when motion is detected or the external alarm is triggered.

For more information on motion detection and external alarms see Advance > Detection

#### **Timer Record Enable**

Sets whether the DVR should use the timer schedule to start and stop recording.

#### Overwrite

Sets whether the DVR should automatically overwrite the oldest footage when the hard drive becomes full.

#### **Record IMG Size**

Sets the resolution the DVR will record in. Recording in **FRAME** mode forces the DVR into MJPEG and will use approximately 5 times as much space as **CIF** mode.

| FRAME (MJPEG) | 704 x 576 pixels |
|---------------|------------------|
| CIF (MPEG4)   | 352 x 288 pixels |

## **Record Quality**

Sets the quality to record in. It is best to experiment with these settings to find a quality level that suits you. There are four options available – **BEST**, **HIGH**, **NORMAL** and **BASIC**.

**Note**: The images per second (IPS) settings are global. This means that if you have the IPS set to 100, each camera will record at 25 IPS. Likewise, a setting of 12 would have each camera record at 3 IPS.

## **Manual Record IPS**

Sets how many IPS the DVR will record in when manually set to record by the user.

#### Event Record IPS

Sets how many IPS the DVR will record in when it detects motion or is triggered by an external alarm.

## **Timer Record IPS**

Sets how many IPS the DVR will record in when it is recording off the timer schedule.

## **Total IPS Share**

This option does not apply to this model DVR.

## Timer

|         | RECORD    |         |
|---------|-----------|---------|
| DATE    | START     | END     |
| OFF     | 00 : 00 - | 00 : 00 |
| DAILY   | 08 : 00 - | 18 : 00 |
| SUN     | 06 : 00 - | 23 : 00 |
| MON-FRI | 00 : 00 - | 00 : 00 |
| OFF     | 00 : 00 - | 00 : 00 |
| OFF     | 00 : 00 - | 00 : 00 |
| OFF     | 00 : 00 - | 00 : 00 |

Using the Timer menu you can setup multiple recording schedules. The **DATE** specifies what days the schedule applies. The **START** and **END** times indicate (in 24 hour format) when the DVR will record.

Note: The DVR will only use the timer schedule if the *Record > Timer Record Enable* option is set to **YES**.

## Date

|                                   | DATE                       |          |
|-----------------------------------|----------------------------|----------|
| DATE<br>FORMAT<br>DAYLIGHT SAVING | 2006-MAY-12<br>Y-M-D<br>ON | 16:30:00 |

The Date menu is used to set the date, time and daylight savings settings for the DVR.

Note: Never change the date and time when the DVR is recording - stop recording before hand.

The daylight savings option will tell the DVR to adjust the time during a certain date range.

|        | DAYLIGHT SAVING        |
|--------|------------------------|
| START  | 4TH-SUN-MAR 01: 00: 00 |
| END    | 4TH-SUN-OCT 01: 00: 00 |
| ADJUST | 01 : 00                |

Example - In the image above: During the daylight savings time period (starting on the 4th Sunday of March and ending on the 4th Sunday of October), the DVR time will run one hour ahead.

| ADVANCE                                                                                         |
|-------------------------------------------------------------------------------------------------|
| CAMERA<br>DETECTION<br>DISPLAY<br>ALERT<br>REMOTE<br>SYSTEM<br>NETWORK<br>HDD INFO<br>EVENT LOG |

**Note:** The Advance menu of the DVR is enthusiasts or experts only. Changing settings in this section of the menu can drastically alter the performance and functionality of the DVR. It is recommended you do not change anything in this section unless you know what you are doing.

## Advance > Camera

#### Title

This option allows you to create a name for the camera.

#### Brightness / Contrast / Saturation / Hue

This option allows you to modify these four values for the camera.

#### Covert

This option allows you to hide a camera from display. It will still record, but will only show during playback.

#### Record

This option allows you to configure whether to record this camera or leave it as display only.

## Advance > Detection

DETECTION

DETECTION SETUP DETECTION TIMER

## Advance > Detection > Detection Setup

|                               |                             |                                                         |                            |                                  | DETEC                      | TION                               |  |
|-------------------------------|-----------------------------|---------------------------------------------------------|----------------------------|----------------------------------|----------------------------|------------------------------------|--|
| TITLE<br>01<br>02<br>03<br>04 | DET<br>ON<br>ON<br>ON<br>ON | AREA LS<br>SETUP 07<br>SETUP 07<br>SETUP 07<br>SETUP 07 | SS<br>03<br>03<br>03<br>03 | TS<br>02<br>02<br>02<br>02<br>02 | RE<br>10<br>10<br>10<br>10 | ALARM<br>OFF<br>LOW<br>HIGH<br>OFF |  |

## Detection

This option enables and disables motion detection for this individual camera.

## Area

Press ENTER to setup area masking for this camera.

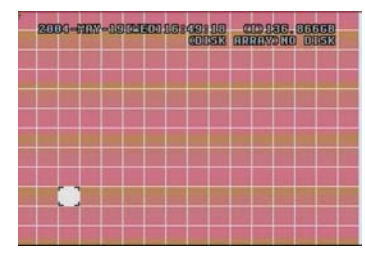

Press "ENTER" to confirm the start area

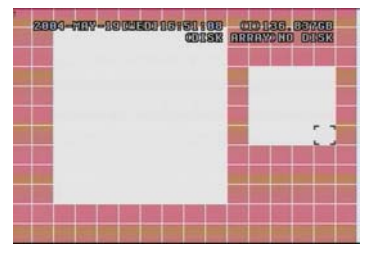

Multi-detection areas

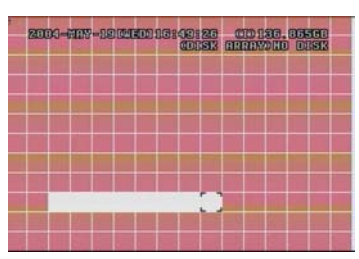

Press ◄ or ► to choose the width of the area

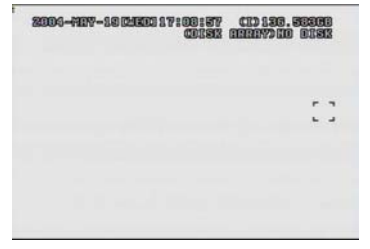

Press "—" to set the whole area under detection

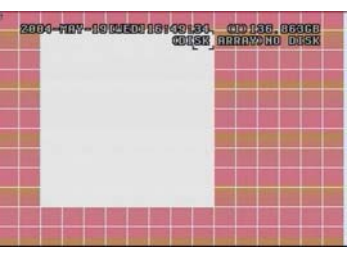

Press  $\blacktriangle$  or  $\blacktriangledown$  to choose the height of the area, and press "ENTER" again to confirm.

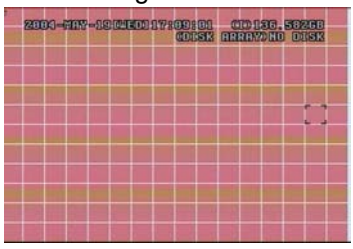

Press "+" to set the whole undetected

## LS

The sensitivity of comparing two different images. The smaller the value is, the higher sensitivity for motion detection. The highest sensitivity setting is 00 and the lowest sensitivity setting is 15. The default value is 07.

## SS

The sensitivity regarding the size of the triggered object on the screen (the number of motion detection grids). The smaller the value, the higher sensitivity for motion detection. The highest sensitivity setting is 00 and the lowest sensitivity setting is 15. The default setting is 03.

**Note:** The default setting of Spatial Sensitivity is 03, which means once a object is detected more than 3 grids, the system will get triggered. So the value of Spatial Sensitivity must be less than the number of grids that you set up for the motion detection area.

## ΤS

The sensitivity regarding how long the object gets triggered. The smaller the value, the higher motion detection sensitivity will be. The highest sensitivity setting is 00 and the lowest sensitivity setting is 15. The default setting is 02.

#### RE

The value of RE is a reference for detection. The default value is 10, which means DVR will compare 10 continuous images at one time according to the sensitivity of LS, SS, TS simultaneously. The bigger the value, the higher sensitivity for motion detection. The highest sensitivity is 61.

## Alarm

Select LOW / HIGH for the alarm. The default alarm value is OFF.

## Advance > Detection > Detection Timer

| DETECTION TIMER                                             |                                                                                                    |                                                                                  |
|-------------------------------------------------------------|----------------------------------------------------------------------------------------------------|----------------------------------------------------------------------------------|
| DATE<br>OFF<br>DAILY<br>SUN<br>MON-FRI<br>OFF<br>OFF<br>OFF | START         00 : 00 -         08 : 00 -         06 : 00 -         00 : 00 -         00 : 00 -         00 : 00 -         00 : 00 -         00 : 00 -         00 : 00 - | END<br>00 : 00<br>18 : 00<br>23 : 00<br>00 : 00<br>00 : 00<br>00 : 00<br>00 : 00 |

The DVR will only check for alarm inputs or motion when in a scheduled time period.

## Advance > Display

|                      | DISPLAY |
|----------------------|---------|
| TITLE DISPLAY        | ON      |
| DATE DISPLAY         | ON      |
| HDD INFO             | ON      |
| LOSS SCREEN          | BLUE    |
| PLAYBACK INFO        | NORMAL  |
| DWELL DURATION (SEC) | 2       |
| DE-INTERLACE         | ON      |
| MONITOR OUT          | MAIN    |
| OSD                  | SETUP   |
| WATERMARK            | ON      |

## Title Display / Date Display

Configures whether or not to show camera title and date information on screen.

## HDD Info

This option configures whether or not to show the current hard drive capacity on screen.

## Loss Screen

Configures whether to show a **BLUE** or **BLACK** screen when video loss is detected.

## **Playback Info**

This option configures whether to show playback info in the bottom left (NORMAL) or center (CENTER).

## **Dwell Duration**

This option configures how long the DVR should 'dwell' on each camera when it is in sequencing mode.

## **De-Interlace**

This option configures whether the monitor output is de-interlaced.

## **Monitor Out**

This DVR does not support multiple output monitors. Do not change this value.

## OSD

This sub menu lets you customise the colour values of the on-screen display.

## Watermark

This option places a security watermark in stored video. It is recommended that you leave this option turned on.

## Advance > Alert

|                                                                                                    | ALERT                                               |
|----------------------------------------------------------------------------------------------------|-----------------------------------------------------|
| EXT. ALERT<br>INT. BUZZER<br>KEY BUZZER<br>VLOSS BUZZER<br>MOTION BUZZER<br>ALARM BUZZER<br>HDD BUZZER<br>HDD NEARLY FULL (GB)<br>ALARM DURATION (SEC)<br>PRE-ALARM | ON<br>ON<br>ON<br>ON<br>ON<br>ON<br>05<br>05<br>OFF |

## **External Alert**

Configures whether to sound the buzzer when the external alarm is triggered.

#### **Internal Buzzer**

Sets the sound of the internal buzzer.

#### **Key Buzzer**

Configures whether to sound the buzzer when pressing buttons on the front panel.

## Video Loss Buzzer

Configures whether to sound the buzzer when video loss is detected.

## **Motion Buzzer**

Configures whether to sound the buzzer when motion is detected.

#### Alarm Buzzer

Configures whether to sound the buzzer when the internal alarm is triggered.

## HDD Buzzer

Configures whether to sound the buzzer when the hard drive is full.

## HDD Nearly Full (GB)

Sets the amount of remaining hard drive capacity required before the alarm will sound.

## Alarm Duration (SEC)

Sets the amount of time to record once an alarm event has been detected.

#### **Pre-Alarm**

Sets whether the DVR should record events before an alarm trigger occurs.

## Advance > Remote

| REMOTE       |       |          |       |  |
|--------------|-------|----------|-------|--|
| TITLE DEVICE | ID    | PROTOCOL | RATE  |  |
| 01 PTZ       | 001   | P - D    | 02400 |  |
| 02 CAMER     | A 002 | NORMAL   | 02400 |  |
| 03 CAMER     | A 003 | NORMAL   | 02400 |  |
| 04 CAMER     | A 004 | NORMAL   | 02400 |  |

**Note:** This section of the menu is for configuring the DVR to send PTZ commands to cameras. Please note that the cameras supplied with this DVR do not support this feature.

If you wish to use a PTZ camera with this DVR, the camera must support the Pelco-D protocol.

For more information on setting up a PTZ camera, refer to your cameras manual.

#### Device

Configures whether the camera attached to this channel is a **NORMAL** or **PTZ** camera.

## ID

Configures the PTZ ID of the camera. Range of 1 ~ 255.

#### Protocol

Configures the protocol for the camera as either NORMAL or Pelco-D P-D.

#### Rate

Configures the baud rate used by the camera as either 2400, 4800, 9600, 19200, 57600.

#### **Connection Guide**

Connect "RS485-A" line (brown colour) to RS485-A port on the rear panel of the DVR. Connect "RS485-B" line (orange colour) to RS485-B port on the rear panel of the DVR.

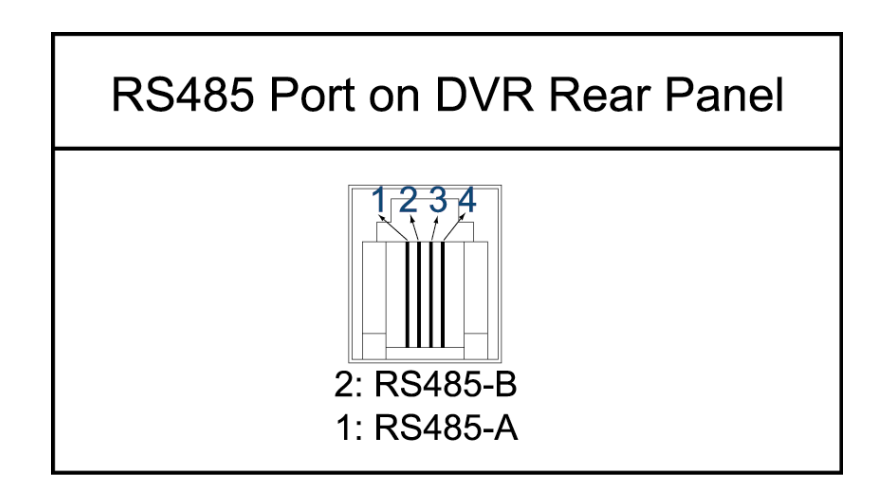

## Advance > System

|               | SYSTEM              |
|---------------|---------------------|
| SERIAL TYPE   | RS - 485            |
| BAUD RATE     | 02400               |
| HOST ID       | 003                 |
| PASSWORD      | SETUP               |
| RESET DEFAULT | RESET               |
| CLEAR HDD     | MASTER              |
| AUTO KEYLOCK  | NEVER               |
| LANGUAGE      | ENGLISH             |
| VERSION       | 1088-10-K2-04-AA-11 |
| VIDEO FORMAT  | NTSC                |

## Serial Type

Switches the serial type of the DVR between RS-232 and RS-485.

## **Baud Rate**

Switches the baud rate of the DVR between 2400, 9600, 19200 and 57600.

## Host ID

Sets the ID of the DVR. Range of 1 ~ 255.

## Password

Modifies the admin and guest passwords for the machine.

## **Reset Default**

Resets the system to the factory default setting.

Note: Your DVR has been pre-configured to record for 4 weeks. This is not the factory default setting.

## **Clear HDD**

Erases all recorded footage off the hard drive.

## Auto Keylock

Configures the DVR to automatically turn the keylock on after **10**, **30** or **60** seconds. Set to **NEVER** to disable this feature.

## Language

Configures the language of the on-screen display.

#### Version

The current firmware version of the DVR.

## **Video Format**

This option switches the video format between **PAL** and **NTSC**. Australia uses the **PAL** system.

## Advance > Network

**Note:** If you do not have a thorough understanding of TCP / IP technology it is recommended that you employ the services of a network technician to help you.

For more information on setting up the remote connection component, please see Section 3 of this manual.

NETWORK TYPE DNS PORT

<u>STATIC</u> 203.021.020.020 0080

**NETWORK** 

## **Network Type**

Configures whether the DVR uses a Static IP, DHCP or PPPoE network connection.

After choosing which type of connection to use, press the ENTER button to enter the relevant information for each type.

## DNS

Set the DNS server for the DVR.

#### Port

Set the Port that the DVR should run on. Default is 80.

## Advance > HDD Info

This section of the menu shows you the remaining capacity of the internal hard drive.

| HDD INFO |          |         |          |  |
|----------|----------|---------|----------|--|
| HDD NUM  | HDD SIZE | HDD NUM | HDD SIZE |  |
| MASTER-1 | 080.000  | SLAVE-1 | NO HDD   |  |
| MASTER-2 | NO HDD   | SLAVE-2 | NO HDD   |  |
| EXT001   | NO HDD   | EXT 002 | NO HDD   |  |
| EXT003   | NO HDD   | EXT 004 | NO HDD   |  |
| EXT005   | NO HDD   | EXT 006 | NO HDD   |  |
| EXT007   | NO HDD   | EXT 008 | NO HDD   |  |
| EXT009   | NO HDD   | EXT 010 | NO HDD   |  |
| EXT011   | NO HDD   | EXT 012 | NO HDD   |  |

## Advance > Event Log

This section of the menu allows you to view lists of system events, such as video loss, network access, etc.

| EVENT LOG        |              |  |  |  |  |
|------------------|--------------|--|--|--|--|
| VLOSS<br>NET     | LIST<br>LIST |  |  |  |  |
| SYSTEM<br>OTHERS | LOG          |  |  |  |  |
| CLEAR            | ALL          |  |  |  |  |

# Section 2 – Network Operation

## Introduction

There are two ways you can remotely connect to your DVR.

The first method is to connect using the AP software. This must be installed on your computer.

The second method is to connect using Internet Explorer.

Either method requires that Windows networking has been set up correctly for the DVR prior to connection. Refer to the Microsoft Windows documentation or contact an IT Professional for more information.

## Default DVR Network settings

Username: admin Password: admin IP Address: 192.168.0.1 Port: 80

## Connecting via AP Software

#### **Install AP Software**

You can obtain the AP software from the supplied CD-ROM or by browsing to **http://www.watchguardalarms.com.au/dvr4entpack.php** and following the directions on the page.

*Note*: Refer to page 14 on information regarding checking / altering the DVR's network settings.

#### AP Software – Login Screen

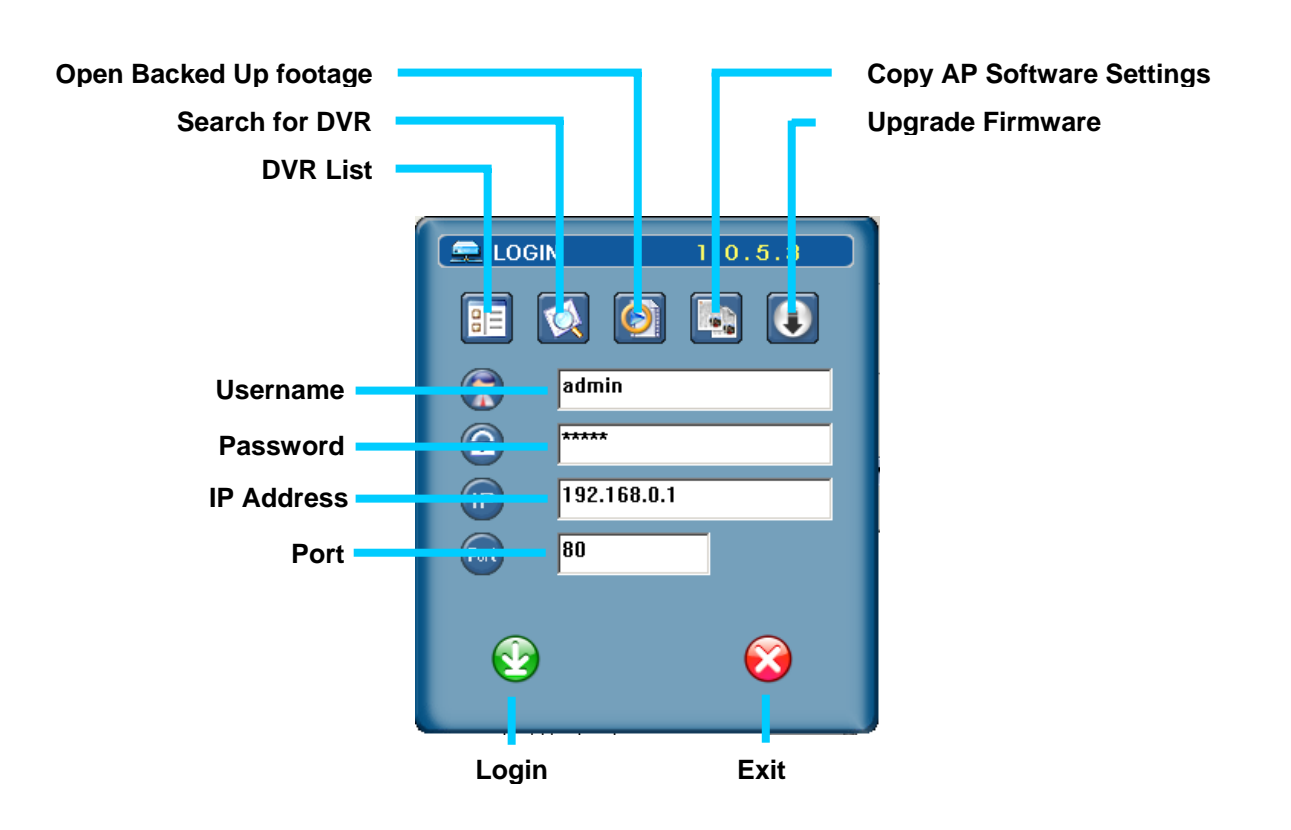

## AP Software – Camera Screen

The AP software works by emulating the buttons on the front panel of the DVR. Anything you can do on the DVR can also be done in the AP software.

- a) Frame Rate
- b) Data Rate (bandwidth being used)
- c) Connect / Disconnect from DVR
- d) Switch display resolution between **320 x 276** and **640 x 552**.
- e) Image Quality (High, Medium, Low)
- f) Take a Snapshot. Saved in the location set in System Config > General > File Path > Snapshot Path.
- g) Start and stop recording. Saved in the location set in *System Config* >*General* > *File Path* > *Record Path*. This will record what you see on screen to your own computer.
- h) Open the System Config menu.
- i) The number of users connected to the DVR.

j) Theses buttons all emulate the front panel of the DVR. Please refer to the quick installation guide and the menu section above. Hover your mouse cursor over the button to get a description of what it does.

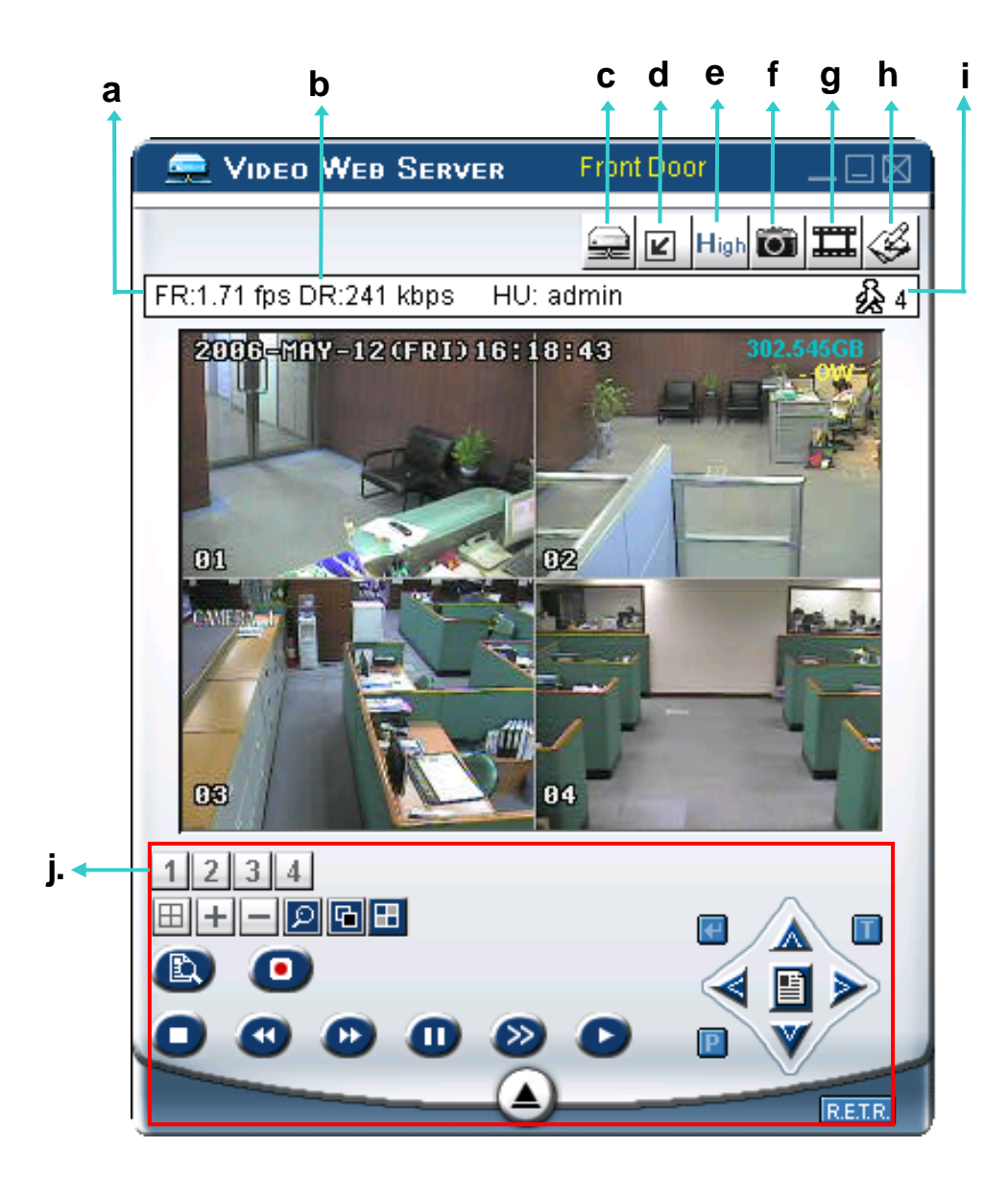

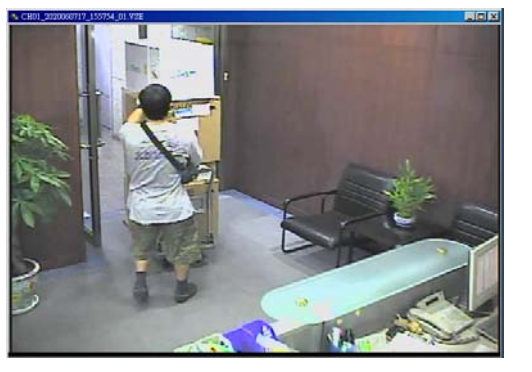

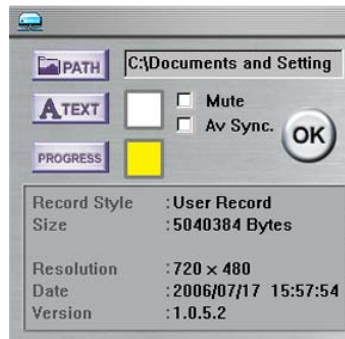

#### One click to activate

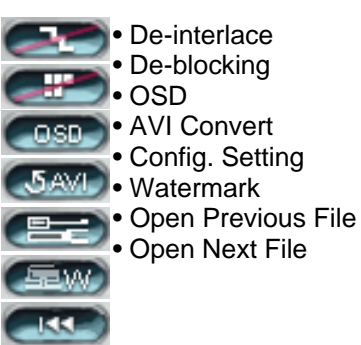

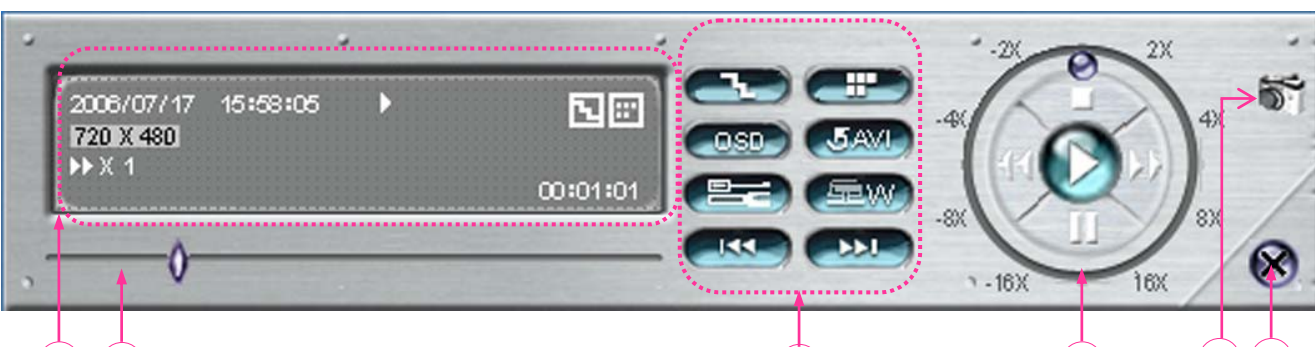

# 

- Playback Information : Display information such as "Date", "Time", "Resolution", "Rewind / Forward Speed", "Status" and "Functions", etc.
- <u>Time Progress Bar</u>: Show the playback progress status.
- Functions :

Record \*.avi Clear all To snap a video clip, right click the mouse to make a starting point (red) and click one more time to make a

ending point. Then right click to convert to the AVI

006/05/12 16:30:16

320 X 228

format.

П

N 81

- **De-interlace**: Reduce the vibration of the paused picture.
- **De-blocking**: Reduce the video mosaic phenomenon.
- OSD: Display the OSD of the AP playback window.
- AVI conversion: Convert the entire recorded file to the AVI format.
- Config. Setting: Enter the AP config. setting box, and set the file path, text color and text color of progress status.
   \* Mute: Play back the video only (without audio).
  - \* AV Sync.: Play back with the audio and video synchronously.
- Watermark: Proof the authenticity of the backup video.
- Open Previous File: Open the previous backup video.
- Open Next File: Open the next backup video.

# <u>Playback Control Buttons</u> Play / Stop / Pause / Fast Rewind /

- Fast Forward Snapshot :
  - Press this button to take a snapshot of the current image which will be saved in the designated destination.
- <u>Close the Player</u>

## Note:

- - " emp " button to go to the next frame.
- In the playback mode of the software AP, users could press " " button to check the authenticity of the BACKUP VIDEO. If the BACKUP VIDEO had been altered, the video image will turn to light red and the playback will be paused.

#### Note:

 When users use remote AP recording, the watermark function is not supported.

# System Config > Network

Press the 🖾 button to enter the System Config.

The network configuration allows the DVR to connect to an Ethernet or dial-up network.

## □ Static IP:

Enter the "server IP", "gateway", "net mask" and "web port", and then press "APPLY" to confirm.

## 

Enter the "username" and "password" provided by your ISP (Internet Service Provider). Then, go to "DDNS" and finish DDNS settings before pressing "APPLY".

## DHCP:

This DHCP function needs to be supported by a router or a cable modem network with DHCP services. Choose the DHCP IP type. Then, go to "DDNS" and finish DDNS settings before pressing "APPLY".

## Note:

- PPPOE and DHCP network connection types are required to apply DDNS services FIRST to get a "Hostname" to correspond to the dynamic IP address
- Some router brands may need to restart the DVR to get the IP address.

## Web Port:

The DVR can be viewed over the network with the software AP or a web browser. Typically, the TCP port used by HTTP is 80. However in some cases, it is better to change this port number for added flexibility or security. The valid number ranges from 1 to 9999.

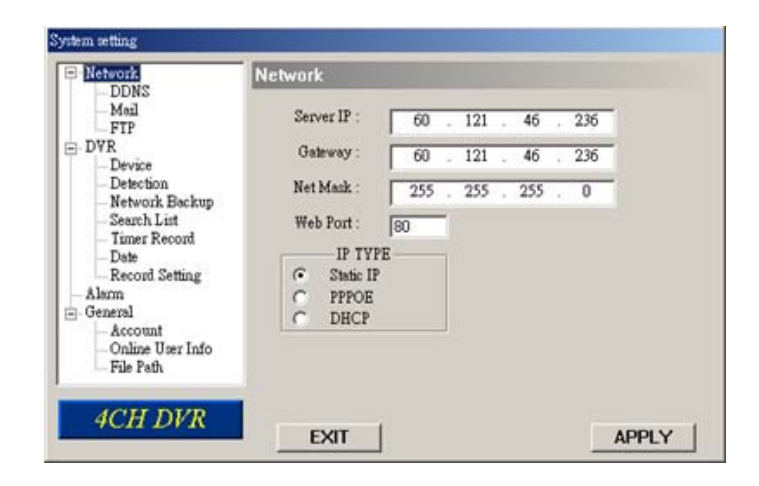

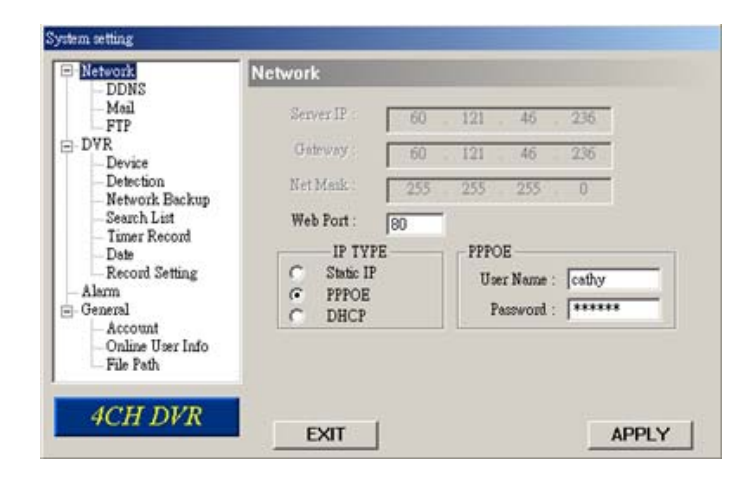

| - DDNS                                       | Network      |     |     |     |     |  |
|----------------------------------------------|--------------|-----|-----|-----|-----|--|
| - Mail<br>FTP                                | Server IP .: | 60  | 121 | 46  | 236 |  |
| - DVR                                        | Geteway :    | 60  | 121 | 46  | 236 |  |
| - Detection<br>Network Backup                | Net Mask ;   | 255 | 255 | 255 | 0   |  |
| - Search List                                | Web Port :   | 80  |     |     |     |  |
| - Date                                       | IP TYPE      |     |     |     |     |  |
| Record Setting                               | C Static IP  |     |     |     |     |  |
| - Alarm<br>I- General                        | C PPPOE      |     |     |     |     |  |
| - Account<br>- Online User Info<br>File Path | · DHCP       |     |     |     |     |  |

- DDNS is a service for transforming the dynamic IP corresponding to a specific "Hostname".
- DDNS Apply: Go to a website which provides free DDNS services and apply a "Hostname". See the example below.
- Enable the DDNS function: User Name: Enter your DDNS user name. Password: Enter your DDNS password. Domain: Enter your host name. System Name: Choose the DDNS system name you use from the drop-down list.

| - DDNS<br>- Mail<br>- FTP                                                                                                    | DNS: 168 . 95 . 1 . 1                                                                                                    |
|----------------------------------------------------------------------------------------------------|----------------------------------------------------------------------------------------------------|
| DVR     Device     Detection     Network Backup     Search List     Timer Record     Date     Record Setting     General     Alarm     General     Online User Info     File Path | DDNS: C Enable C Disable<br>User Name: hostname<br>Password: ********<br>Domain: hostnam dyndns.org<br>System Name: dyndns 💌 |

After setting, press "APPLY" to confirm.

**Note:** If the dial-up static IP is provided by your ISP, simply choose "Enable" and do not need to enter the information described above.

□ <u>Auto:</u>

When using DHCP network connection, the "AUTO" check box will appear on this window. The system will automatically get DNS information from the Internet if this check box is selected.

## System Config > Network > Mail

When the recording is triggered by an alarm or a motion, a video copy file can be captured. The DVR will send an e-mail notification to the assigned recipients (up to 5 recipients).

## \*\*\*Note\*\*\*:

To activate the e-mail notification function, please enable the function of e-mail notification in the "**Alarm**" setting first (page 26).

Add the recipients' email accounts in "Mail Account" column.

| System setting                                                                                                    |                                                                                                    |                                                                                    |
|----------------------------------------------------------------------------------------------------|----------------------------------------------------------------------------------------------------|------------------------------------------------------------------------------------|
| Network     DDNS     DDNS     DEvice     Device     Device     Detection     Network Backup     Search List     Timer Record     Date     Record Setting     Alarm     General     Account     Online User Info     File Path | Mail Server : 211.76.85.99 Mail from : catherine@tech.com.t Modify alarm email address ADD DELETE EDIT Mail Account catherine lee@ya.com | Verify Password<br>Verify: • Yes • No<br>User: catherine lee<br>Password: ******** |
|                                                                                                    | EXIT                                                                                                    | APPLY                                                                              |

For detailed information (SMTP server, username and password), please get from your e-mail system supplier.

- □ Please type the entire email address in the "Mail from" column to ensure emails will not be blocked by SMTP.
- In some cases, mail servers require to verify password. Please enter the "user name" and "password".
- □ After finishing the settings, press "APPLY" to confirm.

- When the recording is triggered by an alarm or a motion, a video copy file can be captured. And the DVR will upload the captured images to the assigned FTP site.
- Enter the detailed FTP information.
  <u>\*\*\*Note\*\*\*:</u>

To activate the FTP notification function, please enable the function of FTP notification in the "**Alarm**" setting first. (Refer to Pg 26).

After setting, press "APPLY" to confirm.

#### ⊡ Network DDNS Mail FTP UserName catherine.le DVR Device \*\*\* Password Detection Network Backup Port : 21 Search List Timer Record Server 211.76.82.102 Date Record Setting Directory /catherine/alarm notification Alarm General - Account Online User Info File Path ACH DVP EXIT APPLY

# System Config > DVR

- Each camera channel can be adjusted independently.
- Select the desired camera channel. Press
   "Edit" to enter the setting box.
- <u>Title:</u> Enter the camera channel name up to 6 characters.
- Adjustment: Adjust the BR (brightness) / CT (contrast) / SU (saturation) / HU (hue) / REC (recording) of the camera.
- After setting, press "OK" and then press "APPLY" to confirm.

| - Network                                                                                                    | DVR-                    | CAMERA                        |                                |                                |                                |                                |                       |                                 |   |
|----------------------------------------------------------------------------------------------------|-------------------------|-------------------------------|--------------------------------|--------------------------------|--------------------------------|--------------------------------|-----------------------|---------------------------------|---|
| Mail<br>FTP<br>Device<br>Detection<br>Network Backup<br>Search List<br>Timer Record<br>Date<br>Record Setting<br>Alarm<br>General<br>Account | NO.<br>1<br>2<br>3<br>4 | 11TLE<br>01<br>02<br>03<br>04 | BR<br>110<br>110<br>110<br>110 | CT<br>128<br>128<br>128<br>128 | SU<br>128<br>128<br>128<br>128 | HU<br>128<br>128<br>128<br>128 | COV<br>NO<br>NO<br>NO | REC<br>YES<br>YES<br>YES<br>YES | F |
| Online User Info<br>File Path                                                                                                    |                         |                               |                                |                                |                                |                                |                       |                                 |   |

## System Config > Device

- Select the desired channel of the installed external device.
  - Press "Edit" to enter the setting box.
- Device Type:

Choose either general camera or PTZ camera.

#### D ID No. :

Set the ID number (0 ~ 255) of the installed external PTZ device.

#### Protocol Type :

Choose "NORMAL" protocol for our own brand camera. Choose "P-D" protocol for PELCO-D protocol camera.

#### Baud Rate :

Set the baud rate of each channel (2400, 4800, 9600, 19200, 38400, 57600, 115200).

After setting, press "OK" and then press "APPLY" to confirm.

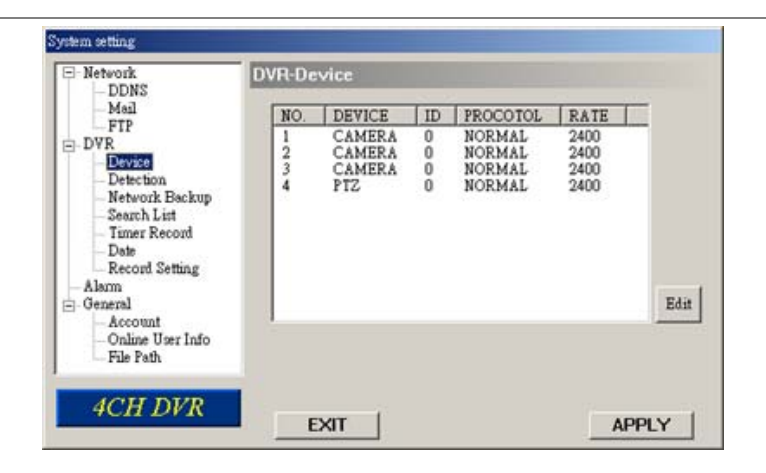

| Edit |        |   |    |          |        |    |
|------|--------|---|----|----------|--------|----|
| NO.  | DEVICE |   | ID | PROTOCOL | RATE   |    |
| 1    | PTZ    | - | 0  | NORMAL - | 2400 💌 | UK |

- Select the desired channel, and press "Edit" to enter the motion detection sensitivity and area setting box.
- Motion Detection Sensitivity: Set the detection sensitivity in 4 different adjustable factors.

**LS:** The sensitivity of comparing two different images. The smaller the value, the higher sensitivity for the motion detection.

**SS:** The sensitivity towards the size of the triggered object on the screen (the number of motion detection grids). The smaller the value, the higher sensitivity for the motion detection.

**TS:** The sensitivity towards how long the object stays in the detection area to get triggered. The smaller the value, the higher sensitivity for the motion detection. **RE:** The value of RE is a reference for the detection. The bigger the value, the higher sensitivity for the motion detection.

## □ <u>Alarm:</u>

Select LOW / HIGH for the alarm polarity.

Motion Detection Area: By clicking the area with your mouse, one can choose the motion area to be detected. The under detected area is transparent while the undetected area is in pink color.

\*Click "**Select All**" to activate the detection area as the full area. \*Click "**Clear All**" to clean the previously selected detection area. After setting, press "OK" and then press "APPLY" to confirm.

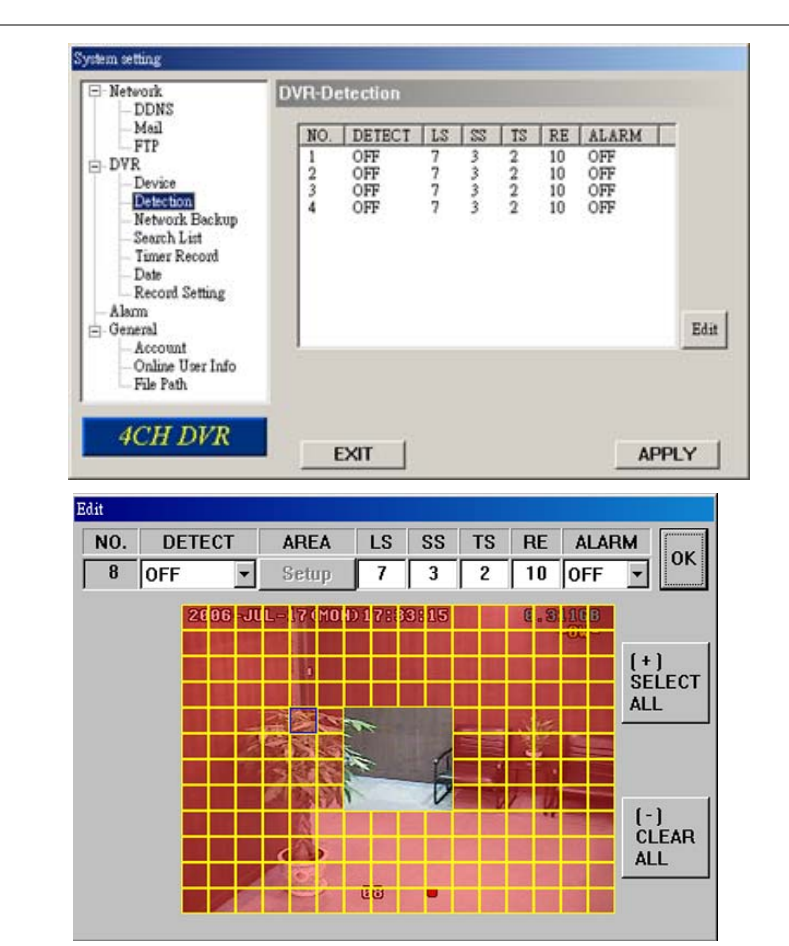

| 🚍 Video Web Servi       | er DOOR   |            |
|-------------------------|-----------|------------|
|                         | - L       | High 🖬 🎞 🎸 |
| FR:2.34 fps DR:314 kbps | HU: admin | 🎽 🍰 4      |

You can backup the recorded data from the DVR directly to your PC and CD-R disk via the network. The backup file can be played directly in your PC via the supplied licensed AP, or via other media players (Ex: Windows Media Player or RealPlayer) after the file is converted to "AVI" format.

**NOTE:** For CD backup, please install "NERO" CD burning program to your PC first.

1. Enter the backup information: If you want to make a backup to a CD, please check "Copy to CD". If you want to view the backup image while the backup is processing, please check "Dynamic Download".

2. Press "Start" button to proceed the backup process.

## Making backup to your PC:

After pressing "Start", the backup will begin and a status bar will be displayed.

The "DVR Network Backup" pop-up window will show the message "Download process is finished" when the backup has succeeded.

Press "PLAY" button to directly convert and play the file, or "Exit" to quit.

To convert the backup file later, please find the file in the designated file path and double-click it twice for AVI conversion and file playback.

| System setting                                                                                                    |                                                           |                                                          |
|----------------------------------------------------------------------------------------------------|-----------------------------------------------------------|----------------------------------------------------------|
| Network     DDNS     Mail     FTP     Device     Detection     Network Backup     Search List     Timer Record     Date     Record Setting     Alarm     General     Account     Online User Info     File Path | DVR-Network Backup<br>Start Backup Time<br>2006 / 08 / 18 | 14 : 37<br>AB Copy to CD<br>Dynamic Download<br>vr Start |
| 4CH DVR                                                                                                    | EXIT                                                      | APPLY                                                    |
| DVR-Network Backup                                                                                                    |                                                           |                                                          |
| Download p                                                                                                    | process is finished                                       | Exit                                                     |

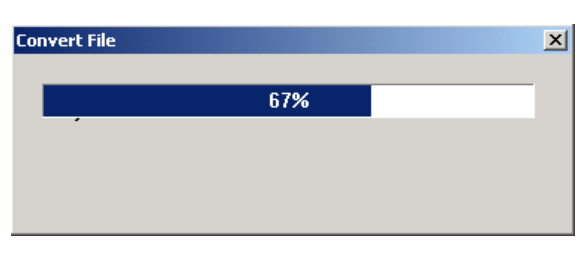

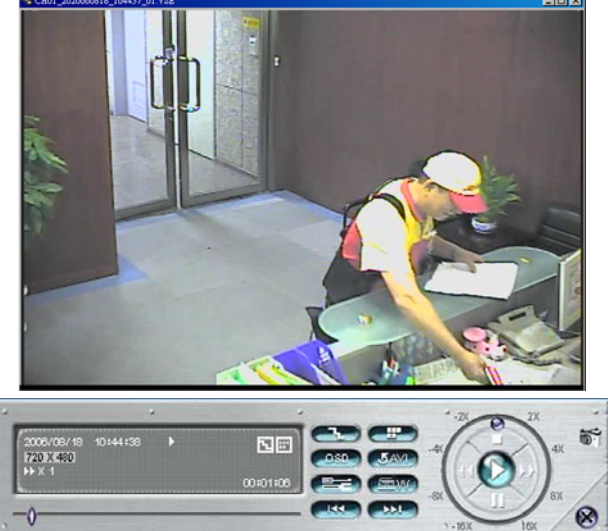

 <u>HDD Number:</u> Select one HDD (Master).
 <u>List Type:</u>

Select one list type (All/ Manual/ System/ Alarm/ Motion).

- <u>Max List Number</u>: Maximum number of the list (128)
- Download HDD List: Press this button to start downloading the list.

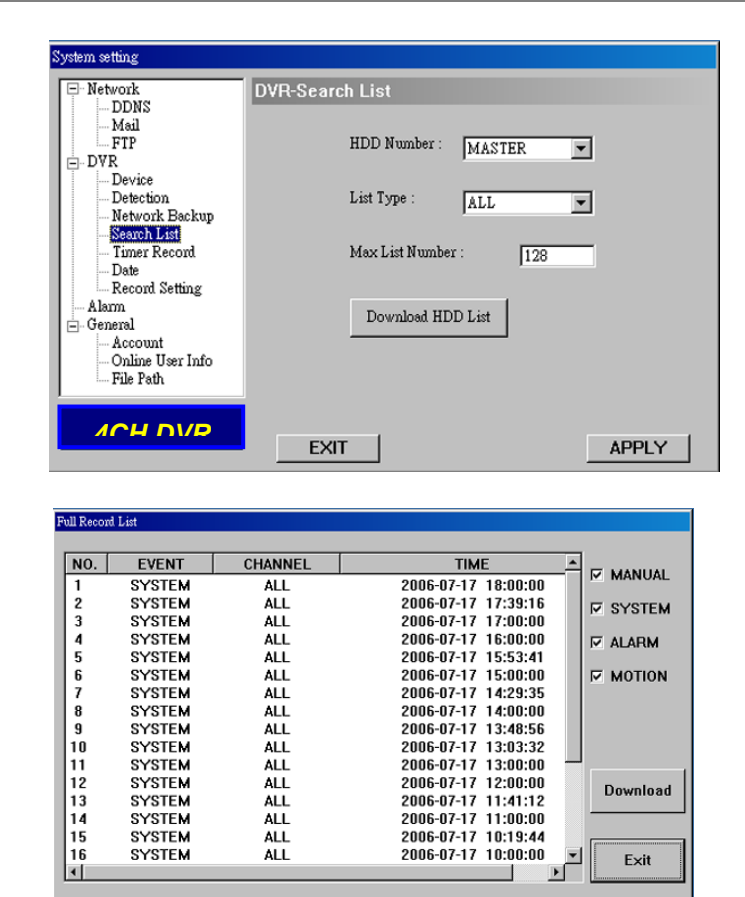

# System Config > DVR > Timer Record

In this menu, you can schedule 7 different sets of time for recording.

DATE:

Choose a day from "DATE" dropdown menu. The options are OFF, SUN, MON,TUE, WED, THU, FRI, SAT, MON-FRI, SAT-SUN and DAILY.

START:

Enter the start time of timer recording.

END:

Enter the end time of timer recording.

| System setting                                                                                                    |                                                        |                                                                           |                                         |
|----------------------------------------------------------------------------------------------------|--------------------------------------------------------|---------------------------------------------------------------------------|-----------------------------------------|
| System setting<br>DDNS<br>Mail<br>FTP<br>DVR<br>Device<br>Detection<br>Network Backup<br>Same List                | DVR-Timer Record<br>DATE<br>1. SUN<br>2. OFF<br>3. OFF | START<br>08:06<br>17:06<br>17:06<br>                                      | END<br>17:06 mm<br>17:06 mm<br>17:06 mm |
| Search List - Start List - Date - Date - Record Setting - Alam - General - Account - Online User Info - File Path | 4. OFF<br>5. OFF<br>6. OFF<br>7. OFF<br>7. OFF         | 00:06            00:00            00:00            00:00            00:00 | 00:06                                   |
|                                                                                                    | EXIT                                                   |                                                                           | APPLY                                   |

Press "APPLY" if the settings are correct; press "EXIT" to quit without saving.

# System Config > DVR > Date

In this menu, The DVR's date can be set. Please **DO NOT** change the date or time when the recording function is activated.

## DATE:

Choose the current date from "DATE" drop-down menu and enter the current time.

When you click the drop-down menu, a calendar as shown below shows for you to set the current date

date.

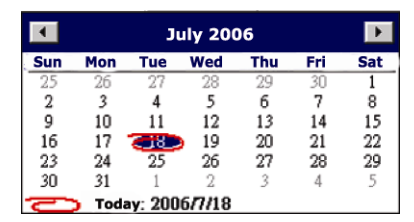

| Network     ODNS     ODNS     ODNS     FTP     Device     Device     Detection     Network Backup     Search List     Timer Record     Dots     Record Setting     Akm     General | DVR-Date<br>DATE 2006-July -18 V 14:26:26 V<br>FORMAT Y-M-D V<br>DAYLIGHT SAVING<br>C ON C OFF<br>START 2ND V SUN V APR V 00:00 V<br>END: 2ND V SUN V OCT V 00:00 V |
|----------------------------------------------------------------------------------------------------|----------------------------------------------------------------------------------------------------|
| Alarm<br>General<br>Account<br>Online User Info<br>File Path                                                                                                    |                                                                                                    |
|                                                                                                    | EXIT APPLY                                                                                                    |

## □ **FORMAT**:

Choose the format for date display from the three options: Y-M-D, D-M-Y and M-D-Y. **DAYLIGHT SAVING**:

## DAYLIGHT SAVING: Specify whether to use daylight saving time (ON / OFF) and time period (START /

END), and adjust the daylight saving time in hour (ADJUST).

# System Config > DVR > Record Setting

In this menu, you can set DVR record settings.

## MANUAL RECORD:

Specify whether to use manual recording (YES / ON) and set IPS number.

## EVENT RECORD:

Specify whether to user event recording (YES / ON) and set IPS number.

## □ <u>TIMER RECORD</u>:

Specify whether to use timer recording (YES / ON) and set IPS number.

## OVER WRITE:

Specify whether to overwrite the HDD capacity when the HDD is full (YES / NO).

## RECORD IMG SIZE:

Choose "FRAME" or "CIF". This selection will affect the available IPS options in the 3 recording modes described above.

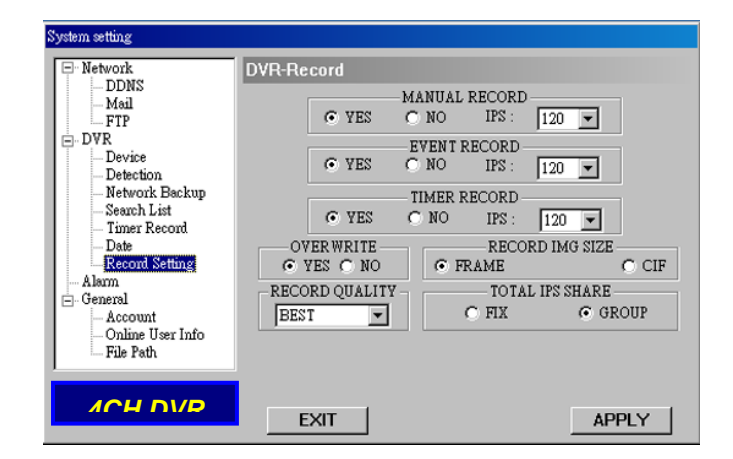

## <u>RECORD QUALITY:</u>

4 options are available from the drop-down menu: BEST, HIGH, NORMAL and BASIC.

#### TOTAL IPS SHARE: Choose the IPS share as FIX or GROUP.

Alarm Trigger: Enable or disable Email a

Enable or disable Email and FTP notification function.

- <u>Alarm Method:</u> Two notification methods
   — Email and / or FTP.
- Post Numbers: Set MJPEG pictures (1-10 pictures).
   Alarm Duration: Set the duration time of motion trigger recording
- (5 SEC, 10 SEC, 20 SEC, 40 SEC).

Clean the alarm message " " which is shown on the screen.

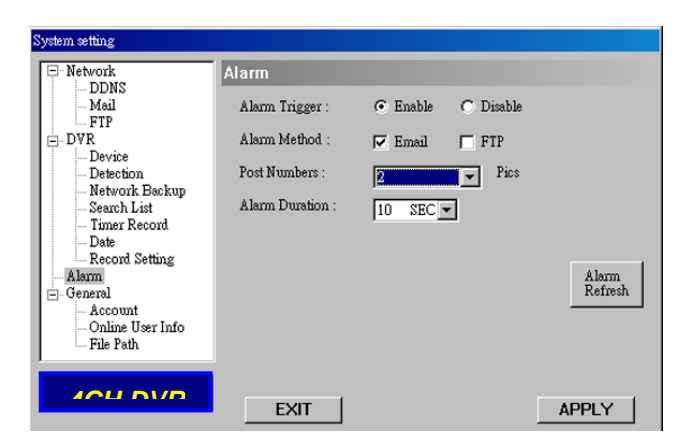

#### Note:

#### Email Notification:

MJPEG pictures will be made at your designated space set in "File Path", plus an e-mail contained with the MJPEG pictures (1-10 pictures) to be sent to the address which is set under "Mail". FTP Notification:

MJPEG pictures will be made at your designated space set in "File Path", plus a FTP file contained with the MJPEG pictures (1-10 pictures) to be sent to the address which is set under "FTP".

## System Config > General

Get the information of the DVR firmware version in this window.

#### Select "TURBO" Step" (1 - 10)

To speed up menu selection or the control of the PTZ camera under video web servers, users can activate "TURBO" function by clicking this button. Users are allowed to change the turbo steps from 1 to 10.

Ex: If the value of turbo step is "5", it means that when users press one of the button up/down/left/right, one click is as clicking 5 times.

## MAX LOG LIST:

Set the maximum number of log list.

Server Log:

Press "Server Log" button to enter the server log list window.

Title Title:

Name the title which will be shown on the top of the AP live viewer (up to 15 characters).

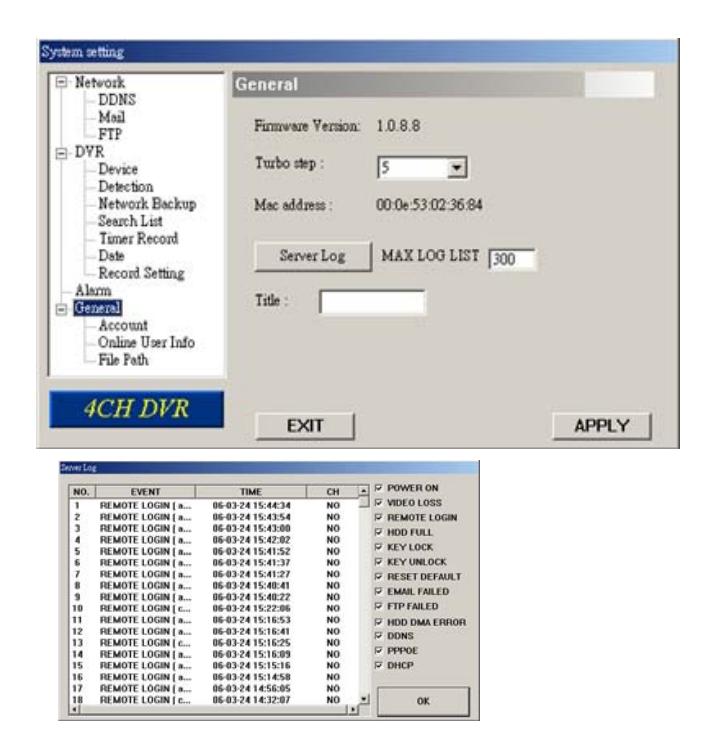

Set up the user's account (Max 5 accounts), password, life time, and authority level (Max 5 users on line at the same time).

#### User's level: SUPERVISOR -

Control all the functions ("a", "b", "c", "d", "e" and "f" ). HIGH -

Control only "a", "b", "c", "d" and "e" functions, but cannot control "f" function. NORMAL -

Control only "a", "d", and "e" functions, but cannot control "b", "c" and "f" functions.

## GUEST -

Watch the image only. Only "a" function can be used.

#### Life time :

According to different authority levels, different accounts can stay online for different time periods (1 Min, 5 Min, 10 Min, 1 Hour, 1 Day, INFINITY).

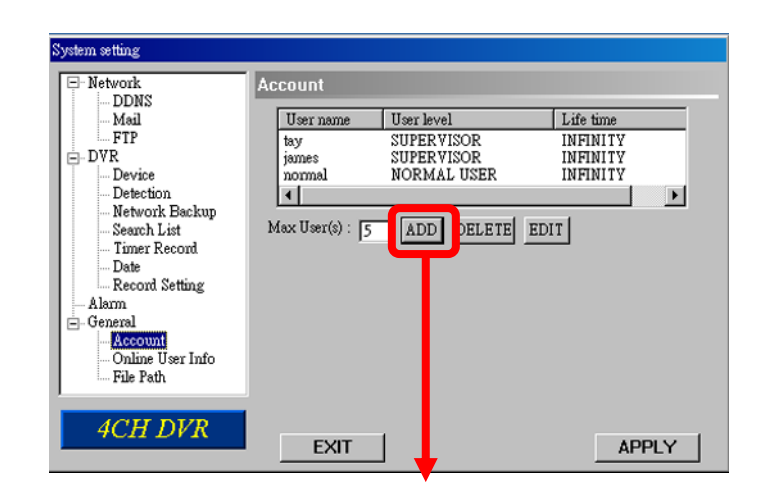

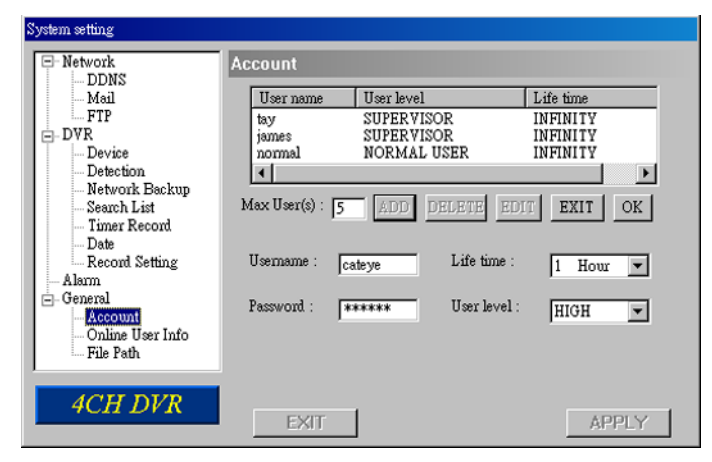

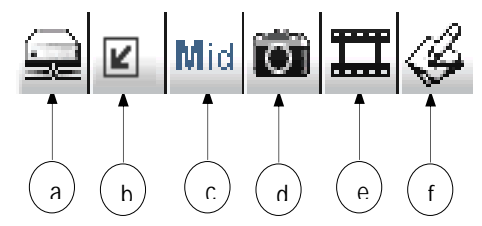

## System Config > General > Online User Info

 Get all the current online users' information list (Name, IP Address, Authority Level, Resolution and Image Quality).

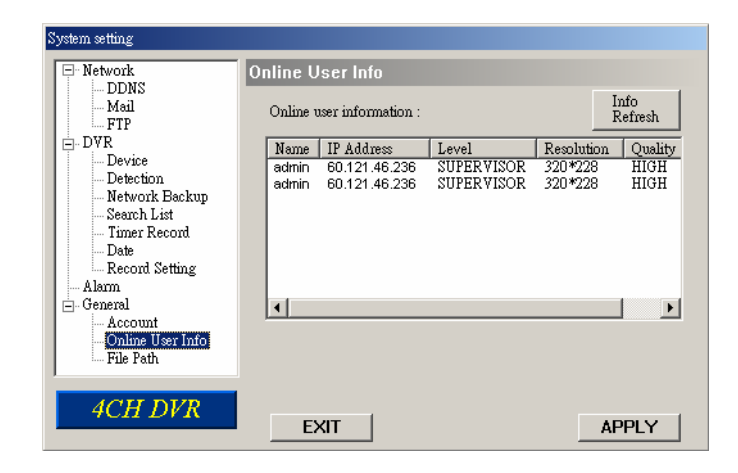

# System Config > General > File Path

Snapshot Path:

Assign the route for saving the snapshot picture.

Record Path: Assign the route for saving the manually recorded file.

| System setting                                                                                                    |                                                                                                    |
|----------------------------------------------------------------------------------------------------|----------------------------------------------------------------------------------------------------|
| Network     DDNS     Mail     FTP     DVR     Device     Detection     Network Backup     Search List     Timer Record     Date     Record Setting     Alam     General     Account     Online User Info     File Path | File Path         Snapshot Path :         Modify       C:\Documents and Settings\catherine.lee\Desktop\         Record Path :         Modify       C:\Documents and Settings\catherine.lee\Desktop\ |
| 4CH DVR                                                                                                    | EXIT                                                                                                    |

# Troubleshooting

| PROBLEM                                                                                                    | SOLUTION                                                                                                    |                                                                                                    |  |  |
|----------------------------------------------------------------------------------------------------|----------------------------------------------------------------------------------------------------|----------------------------------------------------------------------------------------------------|--|--|
| No power                                                                                                    | Check power cord connection.                                                                                                    |                                                                                                    |  |  |
|                                                                                                    | Confirm that there is power from the outlet.                                                                                                    |                                                                                                    |  |  |
| Not working when pressing any button                                                                                                    | Press any key and then enter the password to exit "Key Lock" mode.                                                                                |                                                                                                    |  |  |
| Timer record is not working                                                                                                    | Check if the "TIMER RECORD ENABLE" is set to "YES".                                                                                               |                                                                                                    |  |  |
| No live video                                                                                                    | Check the camera's video cable a                                                                                                    | and connections.                                                                                                    |  |  |
|                                                                                                    | Check the monitor's video cable a                                                                                                    | and connections.                                                                                                    |  |  |
|                                                                                                    | Confirm the camera is power sup                                                                                                    | olied.                                                                                                    |  |  |
|                                                                                                    | Check the setting of the camera le                                                                                                    | ens.                                                                                                    |  |  |
| No recorded video                                                                                                    | Check if the HDD is installed and                                                                                                    | connected properly.                                                                                                    |  |  |
| DVR keeps rebooting                                                                                                    | Make sure the power connector a suitable HDD.                                                                                                    | nd HDD are connected closely, or change another                                                                                                    |  |  |
| HDD detection failed                                                                                                    | Change another HDD for testing.                                                                                                    |                                                                                                    |  |  |
|                                                                                                    | Change another HDD cable for testing.                                                                                                    |                                                                                                    |  |  |
|                                                                                                    | Make sure HDD "Master", "Slave" mode is correctly set.                                                                                            |                                                                                                    |  |  |
| Can't detect your USB flash<br>drive                                                                                                    | sh Change another USB flash drive to test.                                                                                                    |                                                                                                    |  |  |
| Can't view the DVR images<br>over the network with IE web<br>browser                                                                                                    | Update the JAVA program.<br>b Update the firmware of the software AP.                                                                             |                                                                                                    |  |  |
| Can't play the recorded data<br>on my DVR                                                                                                    | There must be at least 8192 imag<br>your DVR will stop the playback.<br>For example, if the IPS is set to 3<br>(8192 images / 30 IPS) for the pla | st be at least 8192 images of recorded data for playback to work properly. If not,<br>will stop the playback.<br>ole, if the IPS is set to 30, the recording time should be at least 273 seconds<br>ges / 30 IPS) for the playback to work properly. |  |  |
| Error Code in "SYSTEM LOG"                                                                                                    | ·                                                                                                    | Meaning:                                                                                                    |  |  |
| 1) SYS ERR 01-YYY #define SYS_ERR_AV087_ERR<br>YYY=000<br>YYY=001- AV087<br>YYY=002- AV087<br>YYY=004- AV087<br>YYY=008- AV087<br>YYY=003(001+002)                            |                                                                                                    | Compression error<br>Audio chip error<br>Chip for CH1-4 error<br>Chip for CH5-8 error<br>Chip for CH9-12 error<br>Chip for CH13-16 error<br>Chips for CH1-4 & CH5-8 error, etc                                                                       |  |  |
| 2) SYS ERR 02-XXX #define<br>3) SYS ERR 03-XXX #define<br>4) SYS ERR 04-XXX #define<br>5) SYS ERR 05-XXX #define<br>6) SYS ERR 06-XXX #define<br>7) SYS ERR 07 (including 08, | SYŚ_ERR_AV087_BUF_FULL<br>SYS_ERR_AV087_BUF_EMPTY<br>SYS_ERR_IDE_ERR<br>SYS_ERR_SCAN_DISK<br>SYS_ERR_TOP_FAT_ERR<br><i>09, etc.)</i> -XXX #define | Buffer is full<br>Buffer is empty<br>IDE interface error<br>Disk scanning error<br>File system error<br>HDD error                                                                                                    |  |  |

## Install Java Runtime Environment

Before you can view your DVR in Internet Explorer you must have the *Java Runtime Environment* installed. This is supplied on the included CD.

To install the Java Runtime Environment:

- Insert the included CD into a computer running Windows 2000 or later.
- Open the Start menu and press Run.
- ✤ In the Open box type D:\Java.exe and press OK.
- Sollow the on screen prompts to install the Java Runtime Environment.

Note: Replace D with the letter of your CD or DVD drive. ? × Run Windows Update 😂 Video Server E Type the name of a program, folder, document, or Internet resource, and Windows will open it for you. 💼 Programs 📴 Settings Open: D:\Setup.exe • 🔎 Sear<u>c</u>h 🖅 <u>R</u>un... Browse .... OK Cancel 🧿 Sh<u>u</u>t Down.. 🏄 Start 🛛 🕑 🧐

#### Connecting to the DVR

To log into the DVR you need to type the following address into Internet Explorer:

#### http://<ip-address>:<port>

You will need to replace the **<ip-address>** and **<port>** with the values from the *Advance > Network* section of the menu. For example using the default values, the address would be:

#### http://192.168.0.1:80

The following screen will then show. You can now login using the administrator account. The default username and password are **admin** and **admin**.

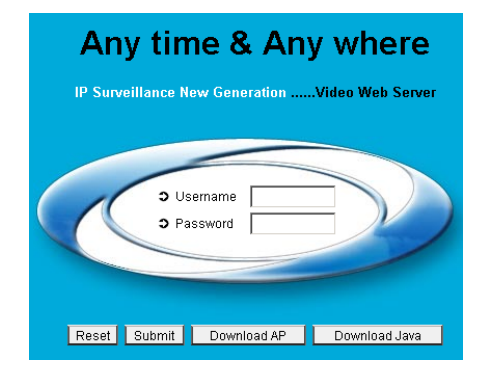

## **Internet Explorer Operation**

Using the core elements of DVR in Internet Explorer is very similar to using the AP software. For further information, please refer to the AP software instructions

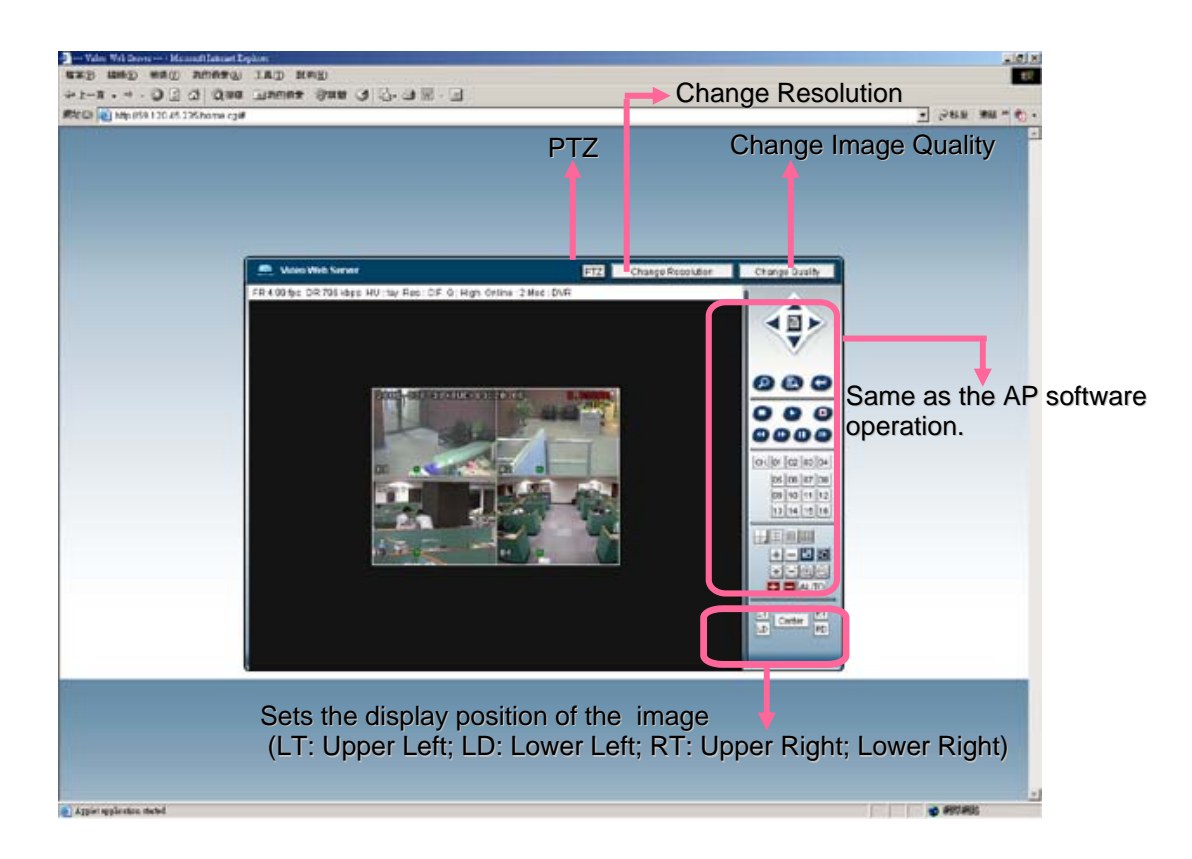

## **Pin Configuration**

| PIN   | FUNCTION              | DESCRIPTION                                                                                                    |  |  |  |
|-------|-----------------------|----------------------------------------------------------------------------------------------------|--|--|--|
| 1     | RS232-TX              | DVR can be controlled remotely by the keyboard of PC by using RS-232 serial                                                                                                    |  |  |  |
|       |                       | communication signals.                                                                                                    |  |  |  |
| 2     | RS232-RX              | DVR can be controlled remotely by the keyboard of PC by using RS-232 serial                                                                                                    |  |  |  |
|       |                       | communication signals.                                                                                                    |  |  |  |
| 3~6   | ALARM INPUT           | To connect the wire from ALARM INPUT (PIN 3 6) to GND (PIN 9) connector,<br>DVR will start recording and the buzzer will be on.<br>When "MENU -> CAMERA -> ALARM" is set to "Low" : When the alarm input<br>signal is " Low ", the unit starts to record and buzzer.<br>When "MENU -> CAMERA -> ALARM" is set to "High" : When the alarm input<br>signal is " High " the unit starts to record and buzzer. |  |  |  |
| 7     |                       | Linder the normal operation. COM connects with NC and disconnects from NO                                                                                                    |  |  |  |
| /     |                       | But when any alarm is triggered, COM disconnects with NC and connects with NO.<br>NO.                                                                                                    |  |  |  |
| 0     |                       | Attention: The voltage restriction is under AV/DC 30V.                                                                                                    |  |  |  |
| 8     | NO.                   | triggered, COM connects with NO.<br>Attention: The voltage restriction is under AV/DC 30V.                                                                                                    |  |  |  |
| 9     | GND                   | Signal GND.                                                                                                    |  |  |  |
| 10    | RS485-B               | DVR can be controlled remotely by the keyboard of PC by using RS-485 serial communication signals.                                                                                                    |  |  |  |
| 11    | RS485-A               | DVR can be controlled remotely by the keyboard of PC by using RS-485 serial communication signals.                                                                                                    |  |  |  |
| 12~13 | PIN OFF               |                                                                                                    |  |  |  |
| 14    | ALARM RESET           | Connecting the wire from ALARM RESET (PIN 14) to GND (PIN 9) connector will disable alarms. An external signal to ALARM RESET (PIN 14) can be used to reset both ALARM OUTPUT signal and DVR's internal buzzer. When any alarm has been triggered, the signal becomes "Low", and all alarm activities will be stopped. Under the normal operation, the signal remains "High".                              |  |  |  |
| 15    | EXTERNAL ALARM<br>COM | Under the normal operation, COM disconnects with NO. But when any alarm is triggered, COM connects with NO.<br>Attention: The voltage restriction is under AV/DC 30V.                                                                                                    |  |  |  |
| 16~17 | GND                   | Earth GND                                                                                                    |  |  |  |

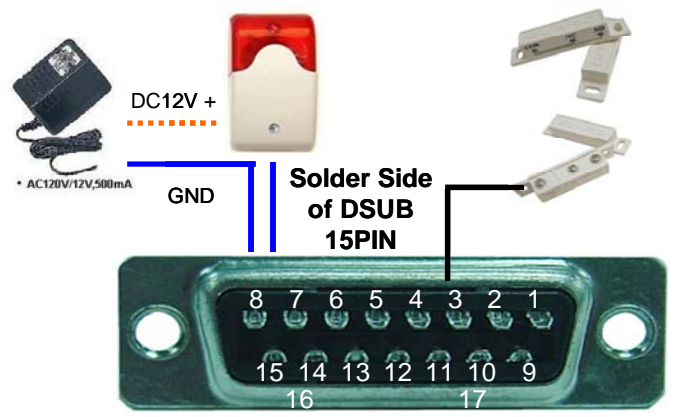

**PIN Connection Application** 

When the magnetic contact is opened, the alarm will be triggered and the recording is on. At the same time, COM connects with NO and the siren with strobe starts wailing and flashing.

**NOTE:** Please go to MENU -> ADVANCE -> DETECTION -> DETECTION SETUP, and set ALARM to LOW on the local machine.

• Use PC keyboards to simulate DVR keypads.

• Data: REMOTE PROTOCOL use 8 bit data, 1 start bit, 1 stop bit.

| $ \longrightarrow                                   $ |      |       |                      |      |       |  |  |
|-------------------------------------------------------|------|-------|----------------------|------|-------|--|--|
| •                                                     | •    |       |                      |      |       |  |  |
| ACT<br>(FFH)                                          | COH  | 11    | ID FUNCTION<br>(7FH) |      | STOP  |  |  |
| FUNCTION                                              | CODE | ASCII | FUNCTION             | CODE | ASCII |  |  |
| KEY_MENU                                              | 0x4D | М     | KEY_DWELL            | 0x65 | е     |  |  |
| KEY_ENTER                                             | 0x0D | ENTER | KEY_CH1              | 0x31 | 1     |  |  |
| KEY_PLUS                                              | 0x6b | k     | KEY_CH2              | 0x32 | 2     |  |  |
| KEY_MINUS                                             | 0x6d | m     | KEY_CH3              | 0x33 | 3     |  |  |
| KEY_UP                                                | 0x55 | U     | KEY_CH4              | 0x34 | 4     |  |  |
| KEY_DOWN                                              | 0x4E | N     | KEY_CH5              | 0x35 | 5     |  |  |
| KEY_LEFT                                              | 0x4C | L     | KEY_CH6              | 0x36 | 6     |  |  |
| KEY_RIGHT                                             | 0x52 | R     | KEY_CH7              | 0x37 | 7     |  |  |
| KEY_POWER                                             | 0x57 | W     | KEY_CH8              | 0x38 | 8     |  |  |
| KEY_REC                                               | 0x72 | r     | KEY_CH9              | 0x39 | 9     |  |  |
| KEY_PLAY                                              | 0x50 | Р     | KEY_CH10             | 0x41 | A     |  |  |
| KEY_SLOW                                              | 0x53 | S     | KEY_CH11             | 0x42 | В     |  |  |
| KEY_ZOOM                                              | 0x5A | z     | z KEY_CH12           |      | С     |  |  |
| KEY_KEY LOCK                                          | 0x4B | К     | K KEY_CH13           |      | D     |  |  |
| KEY_AUDIO                                             | 0x64 | d     | KEY_CH14             | 0x45 | E     |  |  |
| KEY_SEARCH                                            | 0x73 | S     | KEY_CH15             | 0x46 | F     |  |  |
| KEY_PTZ_MODE                                          | 0x70 | р     | KEY_CH16             | 0x47 | G     |  |  |
| KEY_PTZ_PRESET                                        | 0x71 | q     | KEY_EJECT_DVD        | 0x6a | j     |  |  |
| KEY_PTZ_ZOOM_IN                                       | 0x69 | i     | KEY_IRIS_NEAR        | 0x67 | g     |  |  |
| KEY_PTZ_ZOOM_OUT                                      | 0x66 | f     | KEY_IRIS_FAR         | 0x68 | h     |  |  |
| KEY_MODE                                              | 0x6f | 0     | KEY_PTZ_LIGHT        | 0x6c | I     |  |  |
| KEY_4 CUT                                             | 0x61 | а     | KEY_PTZ_WIPER        | 0x77 | w     |  |  |
| KEY_9 CUT                                             | 0x62 | b     |                      |      |       |  |  |
| KEY_16 CUT                                            | 0x63 | с     |                      |      |       |  |  |
| KEY_SET_CHANNEL                                       | 0x6e | n     |                      |      |       |  |  |

## Hard Drive Installation

Unscrew the two screws respectively on the two sides of the upper cover. Unscrew the four screws on the back side of the upper cover.

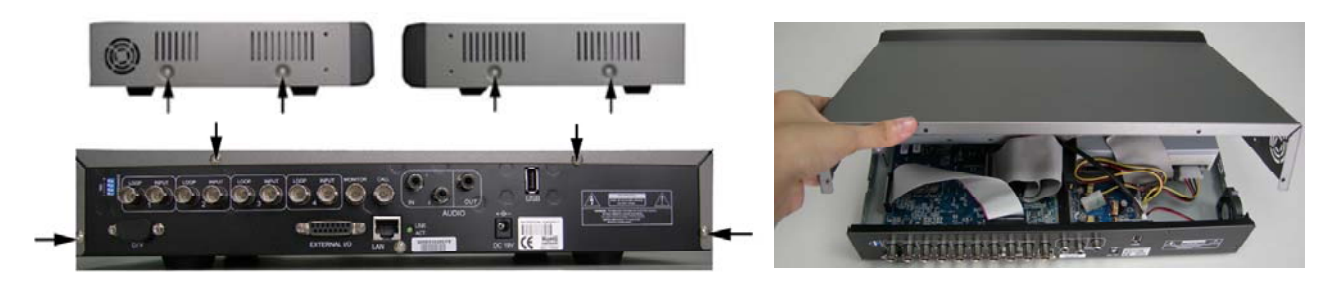

Make sure your hard drive is set to Master. Refer to the hard drive manufacturer's website if you are unsure.

Mount the hard drive in the internal bracket and attached the power and data cables.

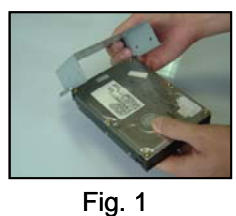

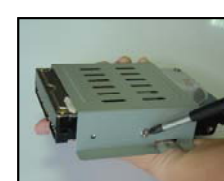

Fig. 2

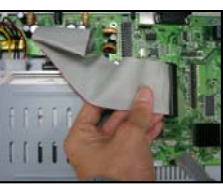

Fig. 3

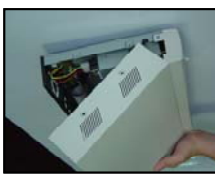

Fig. 4

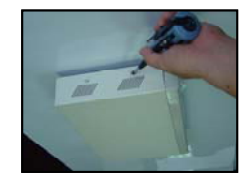

Fig. 5

# Section 3 - Remote Setup Guide

## Introduction

This guide covers how to use the remote connection functionality of your DVR in a local area network (LAN).

In order to connect to your DVR over the internet you will need to configure your internet connection (i.e. a modem or router) to allow incoming connections.

Due to the wide range of hardware and network configurations available, it isn't possible to provide a complete guide on this procedure.

We **strongly recommend** you speak to an IT professional, such as your Internet Service Provider (ISP) or a network technician to help you set this up.

The section below titled *General Connection Information* should provide enough information for an IT professional to configure your equipment,

## **General Connection Information**

By default, the DVR requires **port 80** forwarded to **192.168.0.1.** This will allow both the AP software and the web browser applet to traverse the NAT. Both the IP and the port number can be configured from **Menu > Advance > Network** on the DVR - Refer to page 14 for more information.

## Configuration of a D-link DSL504T (v2) for use with the DVR

In order to make it easier for end users to setup remote viewing, we have included the following guide for setting up your DVR with a **D-link DSL-504T** ADSL Router.

If you do not currently have an internet connection or modem/router, and plan to use the remote viewing functions, we strongly suggest you purchase the above model.

## Initial Router Setup

The DSL-504T comes with a *Quick Installation Guide* which should guide you through physically connecting the router as well as inputting your own internet connection details (such as your username and password).

Once you have successfully connected the router to the internet (i.e. you can browse to websites) move onto the next step. If you can't get your computer to connect to the internet then please contact D-link or your Internet Service Provider (ISP).

## **Dynamic DNS**

In order for you to connect to the DVR from a remote site, you will need to know the IP address of your router. There are two types of IP address:

**Static IP** – Your internet connection may come with a static IP address which never changes. To find out if this is the case you will need to contact your internet service provider (ISP). If you do have a static IP you can skip to the next section, *DVR IP Address*. Make sure you write down your static IP for future reference.

**Dynamic IP** – If you don't have a static IP then your address is said to be dynamic. This means that it will change from time to time. To get around this issue you can sign up for what is known as a *Dynamic DNS*.

By using a Dynamic DNS, you create a user-friendly name that gets updated every time the IP address changes. To do this an account must be set up with DynDNS.com, with the account information then entered into the router.

Go to http://www.dyndns.com and click Create Account in the upper right of the window.

Follow the prompts and fill out the create account form. You will shortly receive an email instructing you on how to activate your account.

Once you have activated your account, log into the http://www.dyndns.org website using the username and password you have created.

From the menu on the left:

- Click My Services
- Click My Hosts
- Click Dynamic DNS

From the page that loads:

Click Add Host

From the form that loads:

- Enter the a memorable name as the *Hostname*
- Select an appropriate *Domain Name* from the drop down list.
- Click Add Host to submit the form

Once the next page loads, log out of the website.

Log into the router and click on Dynamic DNS menu item.

- Change the DDNS Server to www.dyndns.org
- Senter the details for the Username, Password and Host Name as per the DynDNS account you created.

Save the settings:

- Click Apply
- Click the Tools tab
- Click the System menu item
- Click the Save and Reboot button and select OK when prompted to continue.

| D-Link<br>Building Networks for People |                | DSL-504T<br>ADSL Router  |                       |              |             |
|----------------------------------------|----------------|--------------------------|-----------------------|--------------|-------------|
|                                        | Home           | Advanced                 | Tools                 | Status       | Help        |
| Wizard                                 | Dynamic DN     | IS Configuration         |                       |              |             |
| WAN                                    | The DDNS Confi | guration allows the user | to set the configurat | ion of DDNS. |             |
|                                        | DDNS Serve     | r w                      | ww.dyndns.org         | •            |             |
|                                        | User Config    | juration:                |                       |              |             |
| рнср                                   | UserName       |                          | sername               |              |             |
|                                        | PassWord       | Jok                      | ololok                |              |             |
| DNS                                    | HostName       | u                        | sername.dvrdns.o      | rg           |             |
| Dynamic DNS                            |                |                          |                       | <b>S</b>     | 3 0         |
|                                        |                |                          |                       | Apply        | Cancel Help |

## **DVR IP Address**

Following the instructions in page 14 of the manual, go to the *Advance > Network* section of the DVR menu, select static and enter the following:

- IP address :10.1.1.50
- Subnet :255.0.0.0
- Gateway : Your routers IP address (Default : 10.1.1.1)

## LAN Clients

| Log | into the router and click on the Advanced tab: | LAN Clients |     |
|-----|------------------------------------------------|-------------|-----|
| *   | Click on the LAN Clients menu item             | IP Address  |     |
| *   | In the IP Address field enter 10.1.1.50        | Host Name   |     |
| *   | In the Host Name field enter DVR               |             |     |
| *   | Press the <b>Add</b> button                    |             | Add |

## Port Forwarding

Log into the router and click on the Advanced tab:

- Click on the Virtual Server menu item
- From the LAN IP drop down list make sure 10.1.1.50 is selected
- Select the User check box from the Category list on the left and wait for the page to reload
- Press the Add button in the bottom left

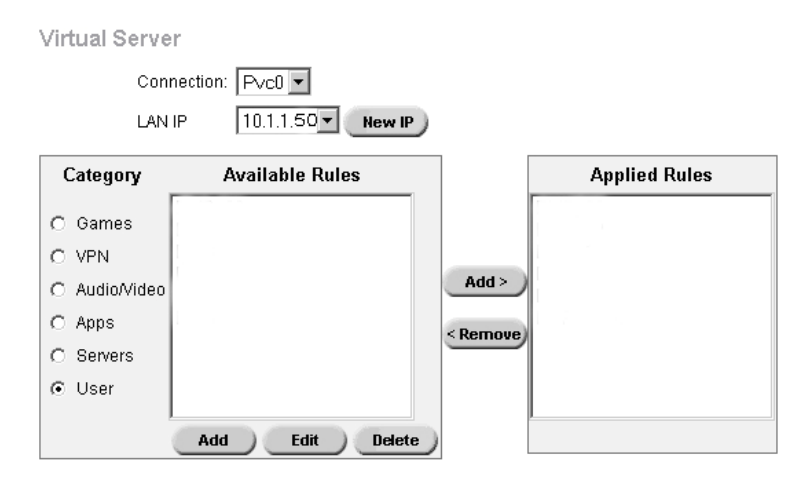

When the page loads:

- Set the DVR as the Rule Name
- Set the *Protocol* to **TCP**, **UDP**
- ♦ Set the Port Start, Port End and Port Map to 80
- Press the Apply button.

Rule Management

|          | Rule Name  | DVR      |          |         | ]           |        |
|----------|------------|----------|----------|---------|-------------|--------|
|          | Protocol   | TCP,UDF  | > 🗸      |         |             |        |
|          | Port Start | 80       |          |         | Port End 80 |        |
|          | Port Map   | 80       |          |         |             |        |
|          |            |          | <b>V</b> | 8       |             |        |
|          |            |          | Apply    | Cancel  |             |        |
| Protocol | Pa         | rt Start | Р        | ort End | Port Map    | Delete |

Once the page reloads:

- Click on the Virtual Server menu item
- From the LAN IP drop down list make sure 10.1.1.50 is selected
- Select the User check box from the Category list on the left and wait for the page to reload
- Select the DVR item from the Available Rules and press the Add> button to the right of the Available Rules list.

#### Once the page reloads:

- You should now have the DVR item in the Applied Rules list.
- Click the Tools tab
- Click the System menu item
- Click the Save and Reboot button

## **Connecting Remotely**

Note: If connecting from the local network, you **MUST** use the internal IP address (eg 10.1.1.50). For more information on connecting using Internet explorer, see page 29.

You should now be able to remotely access your DVR. If you have a static IP you should type this into your web browser: http://<static-ip>/ (replace <static-ip> with the actual number)

If you have a Dynamic DNS type this into your web browser: http://<dynamic-dns>/ (replace <dynamic-dns> with your full hostname – e.g. *mydvr.dyndns.org*)

When you are connecting using the AP software, enter either you static IP address or your dynamic DNS as the IP Address.